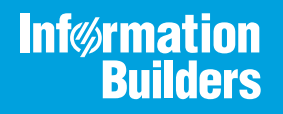

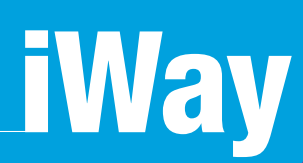

# iWay Integration Solution for TRADACOMS User's Guide

Version 7.0.x and Higher

Active Technologies, EDA, EDA/SQL, FIDEL, FOCUS, Information Builders, the Information Builders logo, iWay, iWay Software, Parlay, PC/FOCUS, RStat, Table Talk, Web390, WebFOCUS, WebFOCUS Active Technologies, and WebFOCUS Magnify are registered trademarks, and DataMigrator and Hyperstage are trademarks of Information Builders, Inc.

Adobe, the Adobe logo, Acrobat, Adobe Reader, Flash, Adobe Flash Builder, Flex, and PostScript are either registered trademarks or trademarks of Adobe Systems Incorporated in the United States and/or other countries.

Due to the nature of this material, this document refers to numerous hardware and software products by their trademarks. In most, if not all cases, these designations are claimed as trademarks or registered trademarks by their respective companies. It is not this publisher's intent to use any of these names generically. The reader is therefore cautioned to investigate all claimed trademark rights before using any of these names other than to refer to the product described.

Copyright © 2018, by Information Builders, Inc. and iWay Software. All rights reserved. Patent Pending. This manual, or parts thereof, may not be reproduced in any form without the written permission of Information Builders, Inc.

# Contents

| Preface                                                                | 7   |
|------------------------------------------------------------------------|-----|
| Documentation Conventions                                              | 8   |
| Related Publications                                                   | . 9 |
| Customer Support                                                       | . 9 |
| Help Us to Serve You Better                                            | 10  |
| User Feedback                                                          | 12  |
| Information Builders Consulting and Training                           | 12  |
| 1. Introducing the iWay Integration Solution for TRADACOMS             | 13  |
| Prerequisites for TRADACOMS                                            | 13  |
| A Brief History of Electronic Data Interchange                         | 14  |
| Early Standardization Efforts                                          | 14  |
| The TRADACOMS Standard                                                 | 15  |
| Components of a TRADACOMS Transmission and File Structure              | 15  |
| Features of the iWay Integration Solution for TRADACOMS                | 16  |
| TRADACOMS Syntax and Transmission Structure                            | 17  |
| Components of the iWay Integration Solution for TRADACOMS              | 18  |
| Ebix                                                                   | 18  |
| Listener                                                               | 18  |
| Preparser                                                              | 19  |
| Validation Report                                                      | 19  |
| Installing the iWay Integration Solution for TRADACOMS                 | 19  |
| 2. Deployment Information for Your iWay Integration Solution           | 21  |
| iWay Service Manager                                                   | 21  |
| iWay Correlation Facility                                              | 21  |
| Using a Channel to Construct a Message Flow                            | 22  |
| Components of a Channel                                                | 23  |
| 3. Working With TRADACOMS Inbound and Outbound Applications Using iWay |     |
| Integration Tools                                                      | 25  |
| TRADACOMS Inbound and Outbound Applications Overview                   | 25  |
| TRADACOMS Inbound and Outbound Applications Prerequisites              | 26  |
| Extracting TRADACOMS User Samples                                      | 26  |

|       | Importing TRADACOMS User Samples to iIT as a Workspace          | 28          |
|-------|-----------------------------------------------------------------|-------------|
|       | Publishing iIAs to the iSM Registry                             | 34          |
|       | Deploying iWay Integration Applications to iWay Service Manager | 37          |
|       | Configuring Special Registers                                   | . 40        |
|       | Stopping Inbound and Outbound Processing                        | 46          |
|       | Testing Sample Applications                                     | . 47        |
| 4. lı | nbound Processing: TRADACOMS to XML                             | .59         |
|       | Inbound Processing Overview                                     | 59          |
|       | Special Register Sets                                           | . 61        |
|       | Sample Channel File Listener                                    | . 62        |
|       | Sample Channel Preparser                                        | 63          |
|       | Sample Channel Process Flow                                     | 63          |
|       | Adding an Ebix to a Channel                                     | . 64        |
|       | Rebuilding Your Application                                     | . 65        |
| 5. 0  | Outbound Processing: XML to TRADACOMS                           | . 69        |
|       | Outbound Processing Overview                                    | 69          |
|       | Special Register Sets                                           | . 70        |
|       | Sample Channel File Listener                                    | . 72        |
|       | Sample Channel Process Flow                                     | 73          |
|       | Adding an Ebix to a Channel                                     | . 74        |
|       | Rebuilding Your Application                                     | . 74        |
| A. E  | bix-Supported Transaction Set                                   | . 79        |
|       | TRAD93                                                          | 79          |
| B. C  | onfiguring the FDI Activity Driver                              | . 81        |
| 510   | EDI Activity Driver Overview for TRADACOMS                      | 81          |
|       | Configuring the FDI Data Provider                               | 81          |
|       | Configuring the EDI Activity Driver                             | 84          |
| с II  | long iWay Integration Table to Configure on Ebiy for TRADACOMS  | 01          |
| U. U  |                                                                 | . <b>91</b> |
|       |                                                                 | . 91        |
|       |                                                                 | . 91        |
| • •   |                                                                 | 91          |
| D. S  | jample TRADACOMS Files                                          | 105         |

| TRADACOMS ORDHDR (Order Header)        | 105 |
|----------------------------------------|-----|
| TRADACOMS INVFIL (Invoice File Header) | 105 |

Contents

# Preface

This documentation describes how to configure and use the iWay Integration Solution for TRADACOMS. It is intended for developers to enable them to parse, transform, validate, store, and integrate information into the existing enterprise and pass information electronically, to partners, in TRADACOMS-defined format.

**Note:** This Release 7.0.x content is currently being updated to support iWay Release 8.0.x software. In the meantime, it can serve as a reference for your use of iWay Release 8. If you have any questions, please contact *Customer\_Success@ibi.com*.

### How This Manual Is Organized

This manual includes the following chapters:

|   | Chapter/Appendix                                                                               | Contents                                                                                                    |
|---|------------------------------------------------------------------------------------------------|----------------------------------------------------------------------------------------------------|
| 1 | Introducing the iWay<br>Integration Solution for<br>TRADACOMS                                  | Describes the TRADACOMS standard and how the components of the iWay Integration Solution for TRADACOMS streamline the flow of information.                                                                                                    |
| 2 | Deployment Information for<br>Your iWay Integration<br>Solution                                | Describes the iWay products used with your iWay<br>Integration Solution for TRADACOMS and provides a<br>roadmap to full information on those products.<br>Introduces the concept of a channel for the<br>construction of a message flow in iWay Service<br>Manager.          |
| 3 | Working With TRADACOMS<br>Inbound and Outbound<br>Applications Using iWay<br>Integration Tools | Describes how to work with TRADACOMS inbound<br>and outbound applications using iWay Integration<br>Tools (iIT).                                                                                                    |
| 4 | Inbound Processing:<br>TRADACOMS to XML                                                        | Includes an overview of the iWay business<br>components and processing steps in a basic<br>inbound message flow. The message flow converts<br>a document from TRADACOMS format to XML<br>format. Also includes instructions for configuring a<br>basic inbound message flow. |

|   | Chapter/Appendix                                                      | Contents                                                                                                    |
|---|-----------------------------------------------------------------------|----------------------------------------------------------------------------------------------------|
| 5 | Outbound Processing: XML to<br>TRADACOMS                              | Includes an overview of the iWay business<br>components and processing steps in a basic<br>outbound message flow. The message flow<br>converts a document from XML format to<br>TRADACOMS format. Also includes instructions for<br>configuring a basic outbound message flow. |
| A | Ebix-Supported Transaction<br>Set                                     | Describes the TRADACOMS transaction set<br>supported by the iWay Integration Solution for<br>TRADACOMS in the Ebix file that is supplied with<br>the product.                                                                                                    |
| В | Configuring the EDI Activity Driver                                   | Describes how to configure the EDI Activity Driver using iWay Service Manager.                                                                                                    |
| С | Using iWay Integration Tools<br>to Configure an Ebix for<br>TRADACOMS | Describes how to use iWay Integration Tools (iIT) to configure an e-Business Information Exchange (Ebix) file for TRADACOMS.                                                                                                    |
| D | Sample TRADACOMS Files                                                | Provides sample TRADACOMS files.                                                                                                    |

# **Documentation Conventions**

The following table describes the documentation conventions that are used in this manual.

| Convention                     | Description                                                                                                    |
|--------------------------------|----------------------------------------------------------------------------------------------------|
| THIS TYPEFACE or this typeface | Denotes syntax that you must enter exactly as shown.                                                                                                    |
| this typeface                  | Represents a placeholder (or variable), a cross-reference, or an important term. It may also indicate a button, menu item, or dialog box option that you can click or select. |
| underscore                     | Indicates a default setting.                                                                                                    |
| Key + Key                      | Indicates keys that you must press simultaneously.                                                                                                    |
| {}                             | Indicates two or three choices. Type one of them, not the braces.                                                                                                    |
|                                | Separates mutually exclusive choices in syntax. Type one of them, not the symbol.                                                                                             |

| Convention | Description                                                                                            |
|------------|----------------------------------------------------------------------------------------------------|
|            | Indicates that you can enter a parameter multiple times. Type only the parameter, not the ellipsis (). |
| ·<br>·     | Indicates that there are (or could be) intervening or additional commands.                             |

### **Related Publications**

Visit our Technical Documentation Library at *http://documentation.informationbuilders.com*. You can also contact the Publications Order Department at (800) 969-4636.

### **Customer Support**

Do you have any questions about this product?

Join the Focal Point community. Focal Point is our online developer center and more than a message board. It is an interactive network of more than 3,000 developers from almost every profession and industry, collaborating on solutions and sharing tips and techniques. Access Focal Point at <a href="http://forums.informationbuilders.com/eve/forums">http://forums.informationbuilders.com/eve/forums</a>.

You can also access support services electronically, 24 hours a day, with InfoResponse Online. InfoResponse Online is accessible through our website, *http:// www.informationbuilders.com*. It connects you to the tracking system and known-problem database at the Information Builders support center. Registered users can open, update, and view the status of cases in the tracking system and read descriptions of reported software issues. New users can register immediately for this service. The technical support section of *http://www.informationbuilders.com* also provides usage techniques, diagnostic tips, and answers to frequently asked questions.

Call Information Builders Customer Support Services (CSS) at (800) 736-6130 or (212) 736-6130. Customer Support Consultants are available Monday through Friday between 8:00 a.m. and 8:00 p.m. EST to address all your questions. Information Builders consultants can also give you general guidance regarding product capabilities and documentation. Please be ready to provide your six-digit site code number (*xxxx.xx*) when you call.

To learn about the full range of available support services, ask your Information Builders representative about InfoResponse Online, or call (800) 969-INFO.

### Help Us to Serve You Better

To help our consultants answer your questions effectively, be prepared to provide specifications and sample files and to answer questions about errors and problems.

The following tables list the environment information our consultants require.

|                  | - |
|------------------|---|
| Platform         |   |
| Operating System |   |
| OS Version       |   |
| JVM Vendor       |   |
| JVM Version      |   |

The following table lists the deployment information our consultants require.

| Adapter Deployment                              | For example, JCA, Business Services Provider, iWay<br>Service Manager |
|-------------------------------------------------|-----------------------------------------------------------------------|
| Container                                       | For example, WebSphere                                                |
| Version                                         |                                                                       |
| Enterprise Information System<br>(EIS) - if any |                                                                       |
| EIS Release Level                               |                                                                       |
| EIS Service Pack                                |                                                                       |
| EIS Platform                                    |                                                                       |

The following table lists iWay-related information needed by our consultants.

| iWay Adapter       |  |
|--------------------|--|
| iWay Release Level |  |
| iWay Patch         |  |

The following table lists additional questions to help us serve you better.

| <b>Request/Question</b>                                                                                                    | Error/Problem Details or Information |
|----------------------------------------------------------------------------------------------------|--------------------------------------|
| Did the problem arise through a service or event?                                                                                     |                                      |
| Provide usage scenarios or summarize the application that produces the problem.                                                       |                                      |
| When did the problem start?                                                                                                    |                                      |
| Can you reproduce this problem consistently?                                                                                          |                                      |
| Describe the problem.                                                                                                    |                                      |
| Describe the steps to reproduce the problem.                                                                                          |                                      |
| Specify the error message(s).                                                                                                    |                                      |
| Any change in the application<br>environment: software<br>configuration, EIS/database<br>configuration, application, and<br>so forth? |                                      |
| Under what circumstance does the problem <i>not</i> occur?                                                                            |                                      |

The following is a list of error/problem files that might be applicable.

- □ Input documents (XML instance, XML schema, non-XML documents)
- Transformation files
- Error screen shots
- Error output files
- □ Trace files

Service Manager package to reproduce problem

- Custom functions and agents in use
- Diagnostic Zip
- Transaction log

For information on tracing, see the *iWay* Service Manager User's Guide.

### **User Feedback**

In an effort to produce effective documentation, the Technical Content Management staff welcomes your opinions regarding this document. Please use the Reader Comments form at the end of this document to communicate your feedback to us or to suggest changes that will support improvements to our documentation. You can also contact us through our website, *http://documentation.informationbuilders.com/connections.asp.* 

Thank you, in advance, for your comments.

### Information Builders Consulting and Training

Interested in training? Information Builders Education Department offers a wide variety of training courses for this and other Information Builders products.

For information on course descriptions, locations, and dates, or to register for classes, visit our website (*http://education.informationbuilders.com*) or call (800) 969-INFO to speak to an Education Representative.

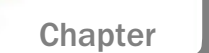

# Introducing the iWay Integration Solution for TRADACOMS

The iWay Integration Solution for TRADACOMS transforms TRADACOMS documents into standard XML format, or transforms XML representations into TRADACOMS format.

This section provides an overview of TRADACOMS and describes the features that are provided by the iWay Integration Solution for TRADACOMS.

### In this chapter:

- Prerequisites for TRADACOMS
- A Brief History of Electronic Data Interchange
- Components of a TRADACOMS Transmission and File Structure
- Features of the iWay Integration Solution for TRADACOMS
- Components of the iWay Integration Solution for TRADACOMS
- Installing the iWay Integration Solution for TRADACOMS

### Prerequisites for TRADACOMS

Before you use the iWay Integration Solution for TRADACOMS for inbound (TRADACOMS to XML) and outbound (XML to TRADACOMS) processing, ensure that the following prerequisites are met:

- You have a working knowledge of iWay Service Manager (iSM).
- □ You have a working knowledge of iWay Integration Tools (iIT).
- □ iSM Version 7.0.6 is installed.
- □ iIT Version 7.0.6 is installed.
- iWay Integration Solution for TRADACOMS (Patch) is installed.
- System and channel Special Registers (SREGs) are updated to match your directory structure.

# A Brief History of Electronic Data Interchange

Electronic Data Interchange (EDI) is a set of standards for formatting information that is electronically exchanged between one business and another, or within a business. These standards describe how documents for conducting certain aspects of business—such as purchase orders and purchase order acknowledgements—are structured.

By specifying a standardized, computer-readable format for transferring data, EDI enables the automation of commercial transactions around the world. It provides a common, uniform language through which computers can communicate for fast and efficient transaction processing.

### **Early Standardization Efforts**

Before the development of standards, many businesses used proprietary systems to exchange trading information such as purchase orders and invoices. However, they recognized the economic need for a faster, less costly way to process information in order to stay competitive in the business world. Business sectors such as transportation, grocery supply, and banking drove the creation of standards for the communication of data.

In 1968, the United States Transportation Data Coordinating Committee (TDCC) was formed to oversee the design and development of format standards for transportation documents. In 1975, the TDCC released its first standard, the Rail Transportation Industry Application.

The Rail Transportation Industry Application focused on the content of a message—rather than the means of transmission—through the use of transaction sets. A *transaction set* is a business document that consists of an arrangement of data segments. The data segments include data elements in an exact order. The concept of the transaction set is the basis of the EDI ANSI X12 standard created later and widely used today.

About the same time that the TDCC was formed, the United Kingdom (UK) started its own effort to develop standard transaction documents for trans-Atlantic trade. The UK Department of Customs and Excise, with the help of the British Simplification of Trade Procedures Board (SITPRO), developed a competitive document standard for international trade, named TRADACOMS.

### The TRADACOMS Standard

TRADACOMS is an early standard for EDI used in the UK retail and grocery sector. It was introduced in 1982 as an implementation of the UN/GTDI syntax, one of the precursors of EDIFACT, and was maintained and extended by the UK Article Numbering Association (now called GS1 UK). The standard is obsolescent since development of it effectively ceased in 1995 in favor of the EDIFACT EANCOM subsets. Despite the fact that further development of TRADACOMS effectively ceased in 1995, it has proved durable and the majority of the retail EDI traffic in the UK still uses TRADACOMS.

# Components of a TRADACOMS Transmission and File Structure

A TRADACOMS transmission consists of:

- □ A Start of Transmission Segment (STX)
- One or more messages
- □ An optional Reconciliation Message (RSGRSG)
- □ An End of Transmission Segment (END)

A TRADACOMS File consists of a series of Messages. Each Message has a similar overall structure, beginning with a Message Header Segment (MHD) and ending with a Message Trailer Segment (MTR). The contents, however, are different for each transaction type or File Format (for example, Orders, Invoices), and these are specified in the individual format specifications.

Normal practice should be to send one file per STX envelope. However, in library implementations, when several libraries trade through a shared EDI gateway, it is more efficient to send multiple files of the same type in a single STX envelope. This practice should be agreed between trading partners.

Each segment consists of:

- Segment label (for example, STX)
- □ Separator (=)
- One or more Data elements
  - Data (coded or free-text as permitted by rules)
  - □ Separator (:)
  - Data

Data Element terminator (+)

Segment terminator (')

For example:

STX=ANAA:1+5012345678987:LIB+5098765432123:SUPP+01906+246359++BTOERS2'

The five characters that are listed and described in the following table have special significance in a TRADACOMS transmission.

| Character | Description                                                                                                    |
|-----------|----------------------------------------------------------------------------------------------------|
| =         | The equals sign is used to separate a segment label from the first data element in the segment.                                                                                                    |
| +         | The <i>plus sign</i> is used to separate successive data elements within a segment.                                                                                                    |
| :         | The <i>colon</i> is used in composite data elements to separate successive component sub-elements.                                                                                                    |
| ،         | The apostrophe is used to terminate a segment.                                                                                                    |
| ?         | The <i>question mark</i> is used as a "release character". When<br>any of these five characters with special meaning is required<br>as part of the text content of a data element, it must be<br>preceded by the release character in order to ensure that it<br>is not misinterpreted. For example, <i>O'REILLY</i> must be sent<br>as <i>O?'REILLY</i> . Note that the release character is not counted<br>as part of the length of the data element. |

### Features of the iWay Integration Solution for TRADACOMS

The standards-based iWay Integration Solutions for Electronic Commerce reduces the amount of effort it takes to integrate document transformations with your internal enterprise applications and third-party trading partners. It includes conversion and validation of documents to XML format, making it easy to include documents in your XML-based integration projects.

Features include:

□ Integration with iWay Service Manager (iSM).

- □ Integration with iWay Trading Partner Manager (iTPM).
- □ Integration with more than 200 other information assets, including popular back-office systems, databases, and front-office systems.
- □ Integration with leading application servers. Some of the popular platforms are BEA WebLogic, IBM WebSphere, Sun Java Enterprise System, and Oracle Application Server.
- Support for synchronous and asynchronous bi-directional interactions for documents between application servers, integration brokers, third-party software packages, and messaging services.
- Out of the box Ebix-based support for transaction sets. For more information, see Ebix-Supported Transaction Set on page 79.
- A Reusable framework for parsing, transforming, and validating documents without the need to write custom code.
- A data dictionary approach to facilitate transformations to XML. All iWay Integration Solutions use dictionaries to transform data from standard format to any other format, or from any format to standard format. They support flat files, comma-delimited files, popular relational database formats, XML, and more.
- Pre-built data dictionaries, XML schemas, transformation templates, and rule files for automatic transformation and validation of input and output documents.

### **TRADACOMS Syntax and Transmission Structure**

The syntax is a looping data structure. Elements are variable length. Here are some other highlights:

- Batches begin with an STX segment and terminate with an END segment.
- □ The segment tag delimiter is an equal sign character (=) rather than a data element separator.
- Only implicit decimals are used.
- All dates use a six digit format (YYMMDD).

Any segment can occur only once in a TRADACOMS message definition. Segments tend to be very specific with a qualifier to identify their function.

TRADACOMS uses *Files* with one or more examples of the message being preceded by a header message, and followed by one or more trailer messages. This avoids the duplication of common header and trailer information which can occur in other standards.

TRADACOMS files are only intended to be used within the UK. They make no allowance for currencies other than Sterling. Tax information is also geared to UK requirements.

For more information, see the sample documents in Sample TRADACOMS Files on page 105.

## Components of the iWay Integration Solution for TRADACOMS

iWay business components used in the construction of a message flow for TRADACOMS transactions include:

- e-Business Information Exchange (Ebix) File
- Listener
- Preparser
- Validation Report

### Ebix

iWay Software provides the various Ebix files to use in conjunction with iWay integration solutions.

For more information on the supported documents and transaction set, see *Ebix-Supported Transaction* Set on page 79.

An Ebix is a collection of metadata that defines the structure of data.

Each document includes:

- □ A data dictionary, which describes the segments and elements that compose each document. The dictionary is used to validate and transform per the standard.
- An XML schema.
- □ A TRADACOMS to XML transformation template.
- □ A rule file, which validate business rules as defined by the standard or the user.

### Listener

A listener is an iWay business component, which picks up an incoming message on a channel. The sample channel includes a File listener, which acquires transactions placed into a specified directory on a file system.

### Preparser

A preparser is an iWay business component that converts incoming messages into XML documents.

### Validation Report

A validation report service is created as an XML document in the data flow. The report consists of the input message, the output message, and a section that indicates *SUCCESS* or *ERROR*, and any error message from transformation. On *ERROR*, this report can be routed for inspection, remediation, and possible reprocessing.

# Installing the iWay Integration Solution for TRADACOMS

For more information on the files and components described in this section (including installation instructions), see the *i706000SM1394 Patch Release Notes*.

The iWay Integration Solution for TRADACOMS includes the following files for installation:

- **iwtrad.jar.** A new .jar file.
- □ iwtransc.jar. A modified .jar file.
- **TRAD\_TRAD93.ebx.** Ebix file for the supported TRADACOMS transaction set.
- □ **TRADACOMS\_accelerator.zip.** This .zip file contains a predefined directory structure that is used by inbound and outbound channels to route documents as they are processed. All iWay E-Commerce adapters share a common paradigm for these directories.

### Procedure: How to Install the iWay Integration Solution for TRADACOMS

 Unzip the TRADACOMS\_accelerator.zip file to a location on your file system. For example: C:\TRADACOMS\_accelerator

**Note:** You must set the *TRAD\_Installdir* Special Register (SREG) in the iSM Administration Console to reflect this location.

- 2. Stop iWay Service Manager (iSM).
- 3. Install patch *i*706000SM1394.

You can also manually copy the following .jar files to the <ism\_home>\lib directory:

- iwtrad.jar
- iwtransc.jar

- 4. Start iSM.
- 5. Deploy and start the iWay Integration Application (iIA) containing the sample channels using iWay Integration Tools (iIT).

For more information, see BAD XREF HERE "Import the Archive for Sample Inbound and Outbound Channels.

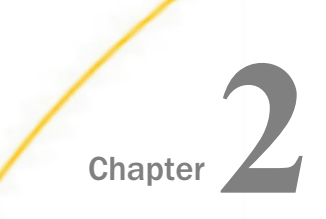

# Deployment Information for Your iWay Integration Solution

This topic describes the iWay products used with your iWay Integration Solution for TRADACOMS and provides a roadmap to full information on those products.

It also introduces the concept of a channel for the construction of a message flow in iWay Service Manager.

### In this chapter:

- iWay Service Manager
- iWay Correlation Facility
- Using a Channel to Construct a Message Flow

### iWay Service Manager

iWay Service Manager (iSM) is the heart of the Universal Integration Framework and is an open transport service bus. iSM uses graphical tools to create sophisticated integration services without writing custom integration code by:

- Using metadata from target applications
- □ Transforming and mapping interfaces
- Managing stateless processes

Its capability to manage complex integration interactions makes it ideally suited to be the foundation of a service-oriented architecture.

For more information, see the IWay Service Manager User's Guide.

### iWay Correlation Facility

The iWay Correlation Facility (also known as the Correlation Manager) maintains records of anticipated activities occurring in the system. Correlation actions take the correlation from OPEN to CLOSED state, and allow history to be recorded. Agents are provided to implement Correlation Facility interactions within process flows, however, it is possible to use this API to accomplish this same purpose within your own exits.

For more information on using the iWay Correlation Facility, see the *iWay Service Manager User's Guide* and the *iWay Service Manager Programmer's Guide*.

# Using a Channel to Construct a Message Flow

The following diagram shows the channel components available in the construction of a message flow.

The value *n* underneath a component name indicates how many instances of that component occur in a channel configuration (for example, zero, one, or more than one).

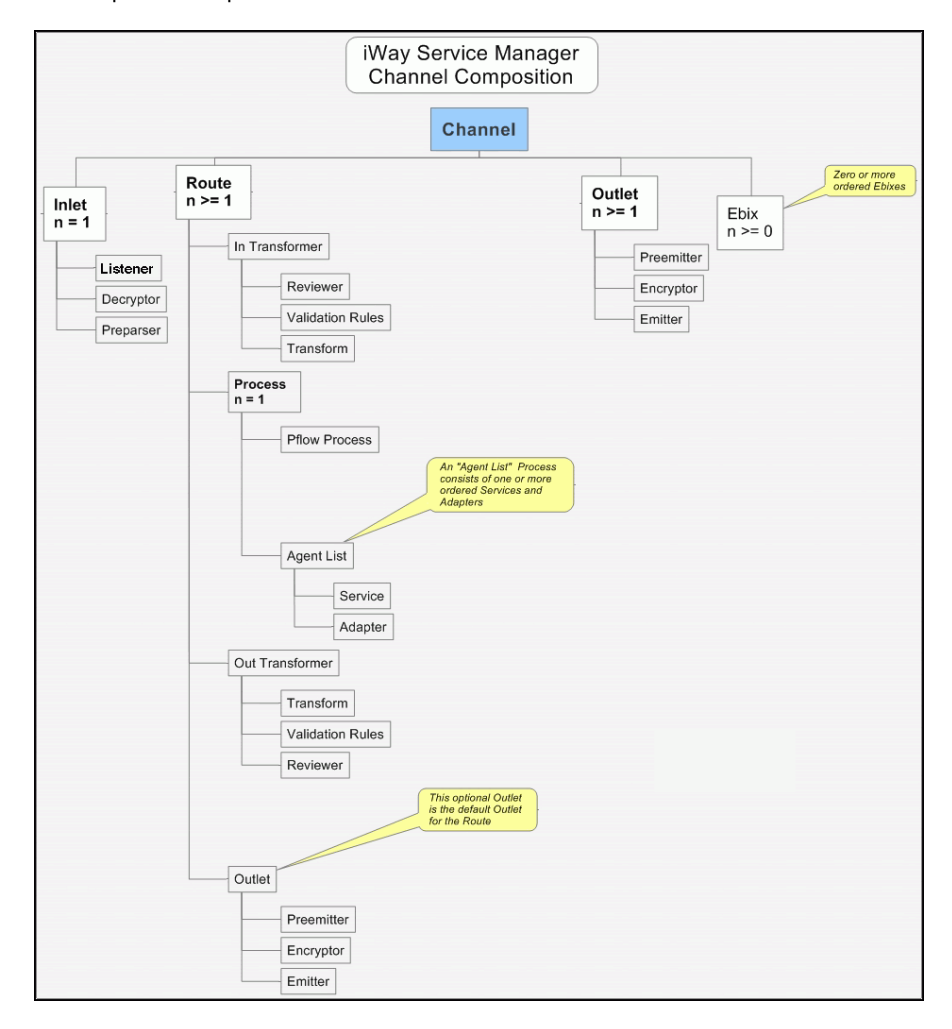

The required components are shown in **bold**.

### **Components of a Channel**

A channel consists of:

- An inlet, which defines how a message enters a channel.
- A route, which defines the path a message takes through a channel.
- Outlets, which define how transformed messages leave a channel.
- Ebix files, which are collections of metadata that define the structure of data.

iSM provides a design-time repository called the Registry, where you assemble and manage the components in a channel.

### Inlets contain:

- A listener, which brings the incoming message into the channel.
- Decryptors, which apply a decryption algorithm to an incoming message and verifies the security of the message.
- Preparsers, which convert incoming messages to XML.

### Routes contain:

- Transformers
- Reviewers
- Validation rules processors
- Process flows (pflow). This stateless, lightweight, short-lived microflow is executed to carry a message through processing. Pflows are created using iWay Integration Tools (iIT) and are persisted to the Registry.
- Java services, which handle the business logic of processing a message.
- Adapters, which are used to connect to back-end systems.

### Outlets contain:

- Preemitters.
- Encryptors.
- Emitters.

For more information on all of these components, see the *iWay Service Manager User's Guide*.

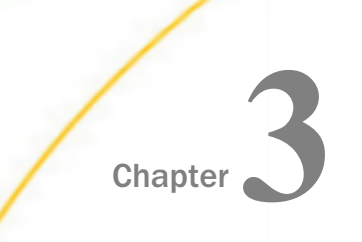

# Working With TRADACOMS Inbound and Outbound Applications Using iWay Integration Tools

This chapter describes how to work with TRADACOMS inbound and outbound applications using iWay Integration Tools (iIT).

### In this chapter:

- TRADACOMS Inbound and Outbound Applications Overview
- TRADACOMS Inbound and Outbound Applications Prerequisites
- Extracting TRADACOMS User Samples
- Importing TRADACOMS User Samples to iIT as a Workspace
- Publishing ilAs to the iSM Registry
- Deploying iWay Integration Applications to iWay Service Manager
- Configuring Special Registers
- Stopping Inbound and Outbound Processing
- Testing Sample Applications

### **TRADACOMS Inbound and Outbound Applications Overview**

This chapter provides instructions to create, import, export, and work with TRADACOMS inbound and outbound applications.

The previously deployed iIA and channels will be used to transform TRADACOMS to XML for inbound processing and XML to TRADACOMS for outbound processing.

The inbound application channel creates an XML representation of a TRADACOMS inbound message, and an XML-formatted validation report. The documents are routed based on the success or failure of transformation.

The outbound application channel creates a TRADACOMS message from XML and a XMLformatted validation report. The documents are routed based on the success or failure of transformation.

# **TRADACOMS Inbound and Outbound Applications Prerequisites**

Before you continue, ensure that the following prerequisites are met:

- I You have a working knowledge of iSM and iIT.
- □ iSM Version 7.0.6 is installed.
- iWay TRADACOMS Adapter is installed.
- □ iIT Version 7.0.6 is installed.
- System and channel Special Registers (SREGs) are updated to match your directory structure, as shown in *How to Extract User Samples for TRADACOMS* on page 26.

### Extracting TRADACOMS User Samples

This section describes how to extract user samples for TRADACOMS.

### Procedure: How to Extract User Samples for TRADACOMS

1. Download the TRAD\_usr\_samples.zip file containing TRADACOMS user sample workspace from the following website:

http://techsupport.informationbuilders.com

The downloaded TRADACOMS\_usr\_samples.zip contains the following files:

- □ TRADACOMS\_Accelerator.zip
- □ TRAD\_usr\_samples\_iIT\_workspace.zip
- 2. Save the TRADACOMS\_usr\_samples\_iIT\_workspace.zip file to a folder on your local drive.

3. Unzip the TRADACOMS\_Accelerator.zip file to the location where you want to store your data, as shown in the following image.

| \mu C:\TRADACOMS_accelerator\TRAD_ir                                                                                                    |                                               |                |
|----------------------------------------------------------------------------------------------------|-----------------------------------------------|----------------|
| C:\TRADACOMS_                                                                                                    | accelerator\TRAD_in                           | <b>- 4</b> € S |
| <u>File Edit View Tools H</u> elp                                                                                                    |                                               | 6              |
| Orozoite * Jackude in library *                                                                                                    | Share with a Bure New folder                  |                |
| The second second secon |                                               |                |
| TRADACOMS_accelerator                                                                                                    | Name Date modified Type                       | Size           |
| E ID Arshim                                                                                                    | IB_Archive 10/27/2016 11:42 File fold         | er             |
| ID_Archive                                                                                                    | IB_Error 10/27/2016 11:42 File fold           | er             |
| ID_EFFOR                                                                                                    | 3 IB_Output 10/17/2016 10:25 File fold        | er             |
| B Durot                                                                                                    | IB_Report 10/27/2016 11:42 File fold          | er             |
| ID Report                                                                                                    | IB_TransformGood 8/15/2016 12:00 PM File fold | er             |
| CP Archin                                                                                                    | B/23/2016 12:32 PM File fold                  | er             |
| OB_Archive                                                                                                    | B OB_Error 12/19/2012 12:26 File fold         | er             |
| B OB Output                                                                                                    | OB_Output 8/15/2016 12:00 PM File fold        | er             |
| B OB Perpet                                                                                                    | B OB_Report 12/19/2012 12:26 File fold        | er             |
| B OB TransformGood                                                                                                    | B OB_TransformGood 12/19/2012 12:26 File fold | er             |
| TRAD out                                                                                                    |                                               |                |
| B Archive                                                                                                    |                                               |                |
| B Error                                                                                                    |                                               |                |
| B Output                                                                                                    |                                               |                |
| B Report                                                                                                    |                                               |                |
| B TransformGood                                                                                                    |                                               |                |
| B Archive                                                                                                    |                                               |                |
| B OB Archive - Copy                                                                                                    |                                               |                |
| <                                                                                                    | E                                             |                |
| 10 items                                                                                                    |                                               |                |

The TRADACOMS\_Accelerator.zip file contains sample input and output data that you can use.

□ Inbound test data is located in the following folder:

```
\TRADACOMS_Accelerator\TRAD_in\IB_Archive
```

### For example:

| C:\TRAD_SHARE\TRADACOMS_accelerator\T                     | [RAD_in\JB_Archive                  |                                  |                   |       |        | ×          |
|-----------------------------------------------------------|-------------------------------------|----------------------------------|-------------------|-------|--------|------------|
| C:\TRAD_SHARE\TRADA                                       | COMS_accelerator\TRAD_in\IB_Archive | <b>- - - + + + + + + + + + +</b> | Search IB_Archive | 2     |        | Q          |
| <u>File E</u> dit <u>V</u> iew <u>T</u> ools <u>H</u> elp |                                     | •                                | 💰 🗅 🗋             | ) X 🗸 |        | $\bigcirc$ |
| Organize 👻 📴 Open 👻 Share with                            | n ▼ Burn New folder                 |                                  |                   | 885 💌 |        | 0          |
| TRADACOMS_accelerator ^                                   | Name                                | Date modified                    | Туре              | Size  |        | *          |
| TRAD_in                                                   | STX_INVFIL_MORRISONS.EDI            | 8/23/2016 12:22 PM               | EDI File          |       | 8 KB   |            |
| JB_Archive                                                | STX_INVFIL_OCADO (2).EDI            | 8/23/2016 12:22 PM               | EDI File          |       | 14 K.B |            |
| JB_Error                                                  | STX_INVFIL_OCADO.EDI                | 8/23/2016 12:22 PM               | EDI File          |       | 11 KB  |            |
| 3 IB_Output                                               | STX_INVFIL_SAINSBURYS (2).EDI       | 8/23/2016 12:22 PM               | EDI File          |       | 4 KB   |            |

□ Outbound test data is located in the following folder:

### \TRADACOMS\_Accelerator\TRAD\_out\OB\_Archive

### For example:

| C:\TRAD_SHARE\TRADACOMS_accelerate                                                          | or\TRAD_out\OB_Archive                                                                                                    |                                                                                                    |                                                                  |                                                  | × |
|---------------------------------------------------------------------------------------------|----------------------------------------------------------------------------------------------------|----------------------------------------------------------------------------------------------------|------------------------------------------------------------------|--------------------------------------------------|---|
| C:\TRAD_SHARE\TRA                                                                           | DACOMS_accelerator\TRAD_out\OB_Archive                                                                                                    | - 4                                                                                                    | Search OB_Archiv                                                 | ie                                               | Q |
| <u>F</u> ile <u>E</u> dit ⊻iew <u>T</u> ools <u>H</u> elp                                   |                                                                                                    | •                                                                                                    | 💰 🗅 🗋                                                            | ] 🗙 🗸 🖃                                          | 0 |
| Organize 💌 Include in library 💌                                                             | Share with  Burn New folder                                                                                                    |                                                                                                    |                                                                  | ii • 🖬                                           | 0 |
| TRADACOMS_accelerator  TRAD_in  TRAD_out  IB_Archive IB_Error IB_Output IB_Cutput IB_Report | Name AAH_Lloyds_Tradacoms_Order unit cost AAH_Lloyds_Tradacoms_Order_2016-08 Asda_Walmart_Tradacoms_Order_2016-0 gen_order1_2016-08-18T15_42_24_883200 order with multiple lines_2016-08-18T16 | Date modified<br>8/23/2016 11:59 AM<br>8/22/2016 1:36 PM<br>8/19/2016 3:37 PM<br>8/24/2016 11:38 AM<br>8/24/2016 11:32 AM | Type<br>XML File<br>XML File<br>XML File<br>XML File<br>XML File | Size<br>28 KB<br>28 KB<br>4 K8<br>9 K8<br>158 KB |   |
| UB_TransformGood                                                                            |                                                                                                    |                                                                                                    |                                                                  |                                                  |   |

### Importing TRADACOMS User Samples to iIT as a Workspace

This section describes how to import TRADACOMS user samples to iWay Integration Tools (iIT) as a workspace.

## Procedure: How to Import TRADACOMS User Samples to iIT as a Workspace

1. Start ilT.

2. Right-click anywhere inside the Integration Explorer tab and select *Import...* from the context menu.

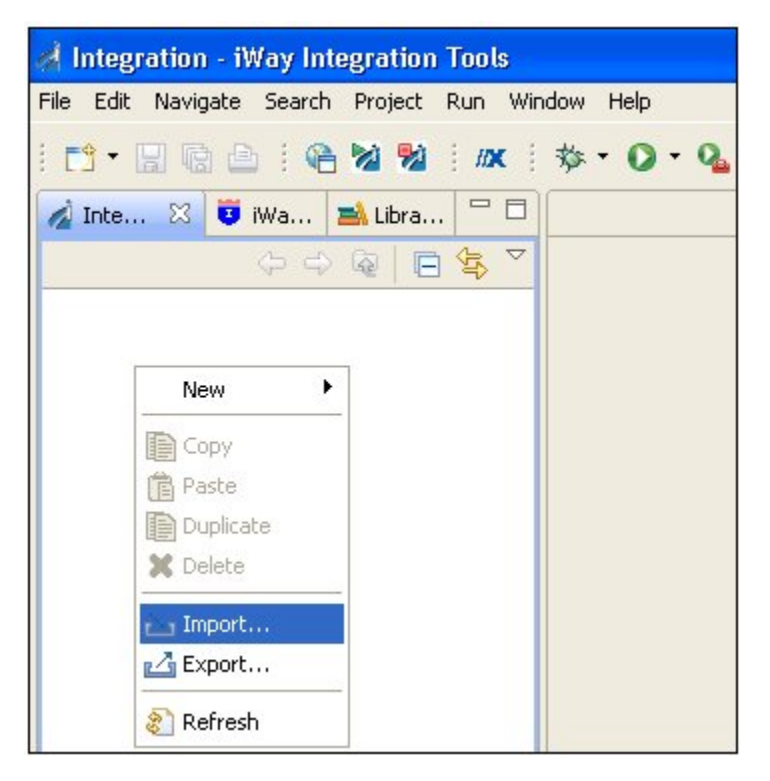

The Import dialog opens.

| 🛛 |
|---|
| Ľ |
|   |
|   |
|   |
|   |

3. Expand the General folder, select Existing Projects into Workspace, and then click Next.

🛃 Import Import Projects

The Import Projects pane opens, as shown in the following image.

| Select a directory to se                                                | arch for existing Eclipse | projects. |        |              |
|-------------------------------------------------------------------------|---------------------------|-----------|--------|--------------|
| <ul> <li>Select root directory</li> <li>Select archive file:</li> </ul> |                           |           |        | Browse       |
| Projects:                                                               |                           |           |        |              |
|                                                                         |                           |           |        | Select All   |
|                                                                         |                           |           |        | Deselect All |
|                                                                         |                           |           |        | Refresh      |
|                                                                         |                           |           |        |              |
|                                                                         |                           |           |        |              |
| Copy projects into v                                                    | vorkspace                 |           |        |              |
| Working sets                                                            |                           |           |        |              |
| Add project to wo                                                       | rking sets                |           |        |              |
| Working sets:                                                           |                           |           |        | Select       |
| ?                                                                       | < <u>B</u> ack            | Vext >    | Einish | Cancel       |

4. Click Select archive file and then click Browse.

| 💰 Select archive containing the projects to import |                                    |                    |             |                              | ×   |
|----------------------------------------------------|------------------------------------|--------------------|-------------|------------------------------|-----|
| · · trad_channels ·                                |                                    |                    |             | arch trad_channels           | م   |
| Organize 👻 New folder                              |                                    |                    |             | 8= <b>-</b> E                | 0   |
| 🐏 WIN7VIG                                          | Name                               | Date modified      | Туре        | Size                         |     |
| Control Panel                                      | TRAD_usr_samples_pri               | 12/12/2016 9:31 AM | File folder |                              |     |
| Recycle Bin                                        | X12_usr_samples_prj                | 8/15/2016 12:58 PM | File folder |                              |     |
| 🍰 cda schemas                                      | TRAD_usr_samples_iIT_workspace.zip | 12/12/2016 9:31 AM | WinZip File | 2,109 KB                     |     |
| coty tradacoms samples                             |                                    |                    |             |                              |     |
| hiT channels                                       |                                    |                    |             |                              |     |
| antim zins et al                                   |                                    |                    |             |                              |     |
| pete                                               |                                    |                    |             |                              |     |
| spo-3753                                           |                                    |                    |             |                              |     |
| trad_channels                                      |                                    |                    |             |                              |     |
| TRAD_usr_samples_prj                               |                                    |                    |             |                              |     |
| X12_usr_samples_prj                                |                                    |                    |             |                              |     |
| 🌉 TRAD_usr_samples_iIT_workspace.zip               |                                    |                    |             |                              |     |
| FDC_Stock_Channels.zip                             |                                    |                    |             |                              |     |
| 🔍 xmltox12_sreg_delim_pflow_sev1550-char           |                                    |                    |             |                              |     |
| *                                                  |                                    |                    |             |                              |     |
| File name: TRAD use samples                        | iIT workspace.zip                  |                    | • *.ia      | r:*.zip:*.tar:*.tar.oz:*.toz | •   |
|                                                    |                                    |                    |             |                              |     |
|                                                    |                                    |                    |             | Upen 🔽 Can                   | cel |
|                                                    |                                    |                    |             |                              | A   |

The Select archive containing the projects to import pane opens.

5. Select the TRAD\_usr\_samples\_ilT\_workspace.zip file and click Open.

You are returned to the Import Projects pane, as shown in the following image.

| 🔬 Import                                                                                    |                                             | - • •      |
|---------------------------------------------------------------------------------------------|---------------------------------------------|------------|
| Import Projects<br>Select a directory to sear                                               |                                             |            |
| <ul> <li>Select root directory:</li> <li>Select archive file:</li> <li>Projects:</li> </ul> | C:\Users\b111749\Desktop\trad_channels\TRAC | Browse     |
| TRAD_usr_sampl                                                                              | es_prj (TRAD_usr_samples_prj)               | Select All |
| Copy projects into we<br>Working sets<br>Add project to work<br>Working sets:               | vrkspace<br>ing sets                        | Sglect     |
| ?                                                                                           | < <u>B</u> ack Next > Einish                | Cancel     |

6. Click Finish.

The TRADACOMS user samples are loaded into your iIT workspace, as shown in the following image.

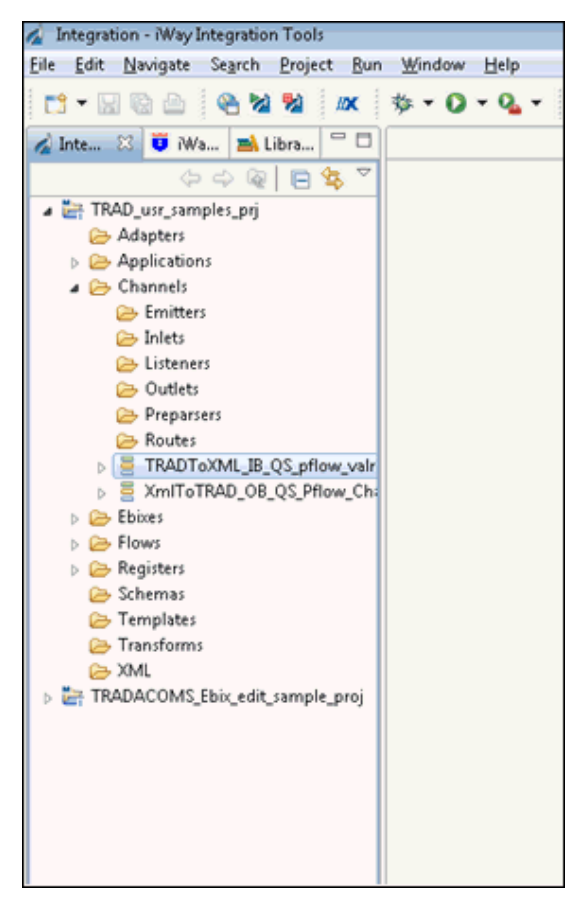

The Integration Explorer tab on the left pane displays a hierarchy of all the imported channel components (for example, Ebixes, listeners, outlets, preparsers, routes, process flows, and so on).

# Publishing ilAs to the iSM Registry

This section describes how to publish iWay Integration Applications (iIAs) to the iWay Service Manager (iSM) Registry.

### Procedure: How to Publish ilAs to the iSM Registry

1. In the Integration Explorer tab, right-click the application name, select *Integration Tools* from the context menu, and then click *Publish to...*, as shown in the following image.

| File Edit Navigate Search Project Run Window Help                                                                                                    |
|----------------------------------------------------------------------------------------------------|
| Inte Image: Second Second Se                   |
| Intel: Intel:   Intel: Intel:   Import     Intel:     Intel:                                                                                                    |
| Import                                                                                                    |
| ▲       TRAD_usr_samples_prj         Adapters       Adapters         ▲       Applications         ▶       Grannels         △       Channels         △       Emitters         △       Inlets         △       Disteners         △       Open         △       Open         ○       Open         ○       Open         ○       Open         ○       Open         ○       Open         ○       Open         ○       Open         ○       Preparse         ○       Duplicate         ○       Duplicate         ○       TRADTo         ◇       TRADTo         ◇       TRADTo         ◇       TRADTo         ◇       TRADTo         ◇       TRADTo         ◇       TRADTo         ◇       TRADTo         ◇       TRADTo         ◇       TRADTo         ◇       TRADTo         ◇       Tranne         □       Export         □       Tranne                                                                                                    |
| <ul> <li>Adapters</li> <li>Applications</li> <li>♦ tradacon</li> <li>♦ Channels</li> <li>&gt; Channels</li> <li>&gt; Channels</li> <li>&gt; Open</li> <li>&gt; Open</li> <li>&gt; Open With</li> <li>&gt; Copy</li> <li>&gt; Paste</li> <li>&gt; Duplicate</li> <li>&gt; Duplicate</li> <li>&gt; Delete</li> <li>&gt; Move</li> <li>&gt; Ebixes</li> <li>&gt; TRADTo</li> <li>&gt; TRADto</li> <li>&gt; TRADto</li></ul>                                                                                                    |
| Applications     Channels     Channels     Channels     Channels     Channels     Channels     Copen     Open     Open     Open     Copy     Copy     Preparse     Copy     Preparse     Copy     Paste     Duplicate     Duplicate     Delete     Move     Rename     Flows     Flows     TRADTox     TRADtox     TRADtox     TRAD     TRADtox     TRAD     TRAD      |
| Image: Second second second                           |
| Inlets     Open       Inlets     Open       Inlets     Open With       Itsteners     Open With       Itsteners     Duplicate       Itsteners     Duplicate       Itsteners     Delete       Itsteners     Move       Itsteners     Inport       Itsteners     Inport       Itsteners     Inport       Itsteners     Inport       Itsteners     Inport       Itsteners     Inport       Itsteners     Inport       Itsteners     Inport                                                                                                    |
| Inlets       Open With         Isteners       Open With         Outes       Duplicate         Preparse       Duplicate         Image: Starse       Duplicate         Image: Starse       Delete         Move       Rename         Image: Starse       Image: Starse         Image: Starse       Image: Starse         Image: Starse       Image: Starse         Image: Starse       Refresh                                                                                                    |
| Isteners       Image: Copy         Image: Outlets       Paste         Image: Outlets       Image: Outlets         Image: Outlets       Image: Outlets                                                                                                    |
| ➢ Outes     Preparse       ➢ Preparse     Paste       ➢ Routes     Duplicate       ➢ TRADTOF     Delete       ➢ Ebixes     Move       ➢ Ebixes     Rename       ➢ TRADtoN     Import       ➢ TRADtoN     Export       ➢ Registers     Refresh                                                                                                    |
| Prepare      Prepare      Prepare      Prepare      Duplicate     Duplicate     D |
| > ■     TRADTo       > ■     XmIToTF       > ■     TRAD       > ■     TRAD       > ■     TRAD       > ■     TRADTo       > ■     TRADTo       > ■     TRADTo       > ■     TRADTo       > ■     TRADTo       > ■     TRADTo       > ■     TRADTo       > ■     TRADTo       > ■     TRADTo       > ■     TRADTo       > ■     TRADTo       > ■     TRADTo       > ■     TRADTo                                                                                                    |
| ▷          ≣ XmIToTF<br>Move<br>▷           ▷         Ebixes<br>Move<br>►           ▷         TRAD           Rename           ▷         TrADtox<br>TrADtox<br>▷           ▷         TrADtox<br>TrADtox<br>►           ▷         TrADtox<br>TrADtox<br>▷         TrADtox<br>TrADtox<br>►         Registers<br>TRAD         Refresh                                                                                                    |
| → Ebixes     Move       → TRAD     Rename       → Flows     Import       → 数 XMLToT     Import       → Registers     >       → TRAD     Refresh                                                                                                    |
| ▷ ▷ TRAD     Nervarine       ▷ ▷ Flows     Import       ▷ 烫 XMLToT     Import       ▷ ▷ TRAD     Import       ▷ ▷ TRAD     Import       ▷ ▷ TRAD     Import                                                                                                    |
| > 100 m2     import       > 100 m2     import       > 100 m2     import       > 100 m2     Export       ≥ Registers     100 m2       TRAD     Refresh                                                                                                    |
| Dig XMLToT      Export      Registers      TRAD      Refresh                                                                                                    |
| Constant A Constant A Consta |
|                                                                                                    |
| XMLTRA Validate                                                                                                    |
| 🗁 Schemas 🛛 🙀 Run As                                                                                                    |
| Contraction Debug As                                                                                                    |
| Error Log Console M Problems                                                                                                    |
| Compare With Value                                                                                                    |
| Replace With                                                                                                    |
| Integration Tools   Publish Ctrl+I, F                                                                                                    |
| Properties Publish to Ctrl+I, P                                                                                                    |
| Deploy Ctrl+I, D                                                                                                    |
| Build                                                                                                    |
| Report                                                                                                    |
|                                                                                                    |

The Publish Resource Wizard dialog opens.

| Server Info           | rmation:    | http:///              |                        |   |
|-----------------------|-------------|-----------------------|------------------------|---|
| 2                     | erver URL:  | nup///ocamoscauuu     |                        | • |
| U                     | lser Name:  | rway                  |                        |   |
| E<br>Denoiseas kui    | assword:    | ••••                  |                        |   |
| Previously Published: |             | Server                | Publish Date           |   |
|                       |             | http://localhost:9000 | 12/12/2016 00:18:54 PM | • |
|                       |             |                       |                        |   |
| Keystore ar           | nd Truststo | re:                   |                        |   |
| Keystore:             | None        |                       |                        | Ŧ |
| Truststore:           | None        |                       |                        | Ŧ |

2. In the Server URL field, type the server IP number or computer name and then the port number (default port is 9000). For example:

http://111.111.111.000:9000

Type the iSM credentials (for example, user name: *iway*, password: *iway*).

3. Click Finish.

The Console tab on the bottom provides a status log that you can use for verification purposes, as shown in the following image.

| Properties 📮 Console 🖾                                                                                                    |       |
|----------------------------------------------------------------------------------------------------|-------|
| <terminated> TRAD_usr_samples_prj build.xml [Ant Build] C:\Program Files\Java\jre1.8.0_111\bin\javaw.exe (Dec 12, 2016 11:10:59 AM)</terminated>                                                                                                    |       |
| upload:                                                                                                    |       |
| [iwupload] Uploading Application "TRAD_usr_samples_App" at C:\iIT 7.0.6 GA\iIT-7.0.6\TRADACCNNS workspace\TRAD_usr_samples_prj\App                                                                                                    | licat |
| [iwupload] Logging in as iway                                                                                                    |       |
| [ <u>iwupiad</u> ] Done.                                                                                                    |       |
| uservary.<br>Indeploy! Deploying Application "TBAD use samples App" to http://localbost:9000 as "TBAD use samples App" using template "caw".                                                                                                    |       |
| [indeploy] Logging in as inay                                                                                                    |       |
| [iwdeploy] Done.                                                                                                    |       |
| start:                                                                                                    |       |
| [imstart] Logging in as imay                                                                                                    |       |
| [istart] Checking status                                                                                                    |       |
| [ <u>imstart</u> ] upinged application "INAU_usr_samples_App" on http://localnost:9000 is down                                                                                                    |       |
| Table 1 aparts and the second second |       |
# Deploying iWay Integration Applications to iWay Service Manager

This section describes how to deploy iWay Integration Applications (iIAs) to iWay Service Manager (iSM).

## Procedure: How to Deploy iWay Integration Applications to iWay Service Manager

1. Enter the following URL to access the iSM Administration Console:

```
http://[host]:[port]/ism
```

where:

host

Is the host machine where iSM is installed. The default value is *localhost*.

port

Is the port where iSM is listening. The default port is 9999.

2. After publishing the iIA, you can find it under the Management\Applications link in the iSM Administration Console, as shown in the following image.

| Server Registry Depl                     | a <b>ger</b><br>oyments Too                         |                                               |                                                 | Management                                  | base<br>Restart         | Licenses        | Image: Weight of the second second |
|------------------------------------------|-----------------------------------------------------|-----------------------------------------------|-------------------------------------------------|---------------------------------------------|-------------------------|-----------------|----------------------------------------------------------------------------------------------------|
| Application<br>Management<br>Deployments | Applications<br>Upload/Download<br>be deployed, sta | d/Delete applications<br>rted, stopped and de | . iWay Integration Ap<br>leted without affectin | oplication (IIA) is an int<br>g other IIAs. | tegration solution with | dedicated runti | me environment. It can                                                                                                    |
| Applications                             | Application                                         | Actions                                       | Owner                                           | Version                                     |                         |                 |                                                                                                    |
| Templates                                | tradacoms                                           | 🙁 🎲 🕼 🍘 💌                                     | bl11749@Briantp                                 | 12/12/16 13:42:05                           | 1                       |                 |                                                                                                    |
| Server Management                        | New Im                                              | port                                          |                                                 |                                             | <i>a</i>                |                 |                                                                                                    |
| Users                                    |                                                     |                                               |                                                 |                                             |                         |                 |                                                                                                    |
| Server Roles                             |                                                     |                                               |                                                 |                                             |                         |                 |                                                                                                    |
| Test Servers                             |                                                     |                                               |                                                 |                                             |                         |                 |                                                                                                    |
| Remote Servers                           |                                                     |                                               |                                                 |                                             |                         |                 |                                                                                                    |

3. Click the *Deploy* icon I next to the application name under the Actions column.

The Deployments pane opens, as shown in the following image.

| iWay Service Man                               | ager<br>Ioyments Tools                            | Management base Res                                                  | • 🧭 🧭 😨 7.0.6.3572<br>Start Licenses About Logout |
|------------------------------------------------|---------------------------------------------------|----------------------------------------------------------------------|---------------------------------------------------|
| Application<br>Management<br>Deployments       | Deployments - New Deploy<br>Deploy an application | ment                                                                 |                                                   |
| Applications                                   | Deploy application tradad                         | :oms (12/12/16 13:42:05)                                             |                                                   |
| Templates<br>Events                            | Deployment Name                                   | Use an auto-generated name below or provide a custom name.           |                                                   |
| Servers<br>Users                               | Deploy As Test Server                             | Selecting this option makes the deployment available as a server whe | re you may test run your components.              |
| Server Roles<br>Test Servers<br>Remote Servers | Port                                              | Port the console will listen on<br>10001                             |                                                   |
|                                                | Application Description                           | An automatic description is generated by default.                    |                                                   |
|                                                | < Back Deploy Re                                  | eset                                                                 |                                                   |

- 4. Click Deploy.
- 5. From the Management drop-down list, select your deployed application.

| iWay Service Man                         | 1 <b>ager</b><br>Iloyments Tools                                                            |                                                 | Management                                 | base T<br>Admin<br>base                                             | <ul> <li>Ø</li> <li>Ø</li> <li>7.0.6.3572</li> <li>es</li> <li>About</li> <li>Logout</li> </ul> |
|------------------------------------------|---------------------------------------------------------------------------------------------|-------------------------------------------------|--------------------------------------------|---------------------------------------------------------------------|-------------------------------------------------------------------------------------------------|
| Application<br>Management<br>Deployments | Applications<br>Upload/Download/Delete applications<br>be deployed, started, stopped and de | . iWay Integration Ap<br>leted without affectin | oplication (IIA) is an in<br>g other IIAs. | Applications tradacoms Templates Test TRAD_usr_samples_App_2 [down] | runtime environment. It can                                                                     |
| Applications<br>Templates<br>Events      | Application Actions<br>tradacoms 💿 🎲 🙀 😭 🗙                                                  | Owner<br>bl11749@Briantp                        | Version<br>12/12/16 13:42:05               | -                                                                   |                                                                                                 |
| Server Management                        | New Import                                                                                  | •                                               | •                                          | -                                                                   |                                                                                                 |
| Users<br>Server Roles<br>Test Servers    |                                                                                             |                                                 |                                            |                                                                     |                                                                                                 |
| Remote Servers                           |                                                                                             |                                                 |                                            |                                                                     |                                                                                                 |

- 6. Click Server in the top menu and then *Register Settings* in the left pane for the application.
- 7. Click *Add* to create all required registers (*TRAD\_Installdir*, *TRAD\_Input*, *TRAD\_Output*, and *ValidateTRAD*) for the application.

For more information, see BAD XREF HERE "Setting Registers in the iWay Service Manager Administration Console.

8. In the State column, click the *Deployment State* icon to start the deployed Application.

| iWay Service Mar           | nager                          |              |             |                   | Management  | base     |         | • 🔕      | 0     | 7.0.6.3572 |
|----------------------------|--------------------------------|--------------|-------------|-------------------|-------------|----------|---------|----------|-------|------------|
| Server Registry <u>Der</u> | oloyments Tool                 | s            |             |                   |             |          | Restart | Licenses | About | Logout     |
| Application<br>Management  | Deployments<br>Monitor and man | age deployed | application | IS                |             |          |         |          |       |            |
| Deployments                |                                | 1            |             |                   |             |          |         |          |       |            |
| Applications               | Deployment                     | Actions      | State       | Since             | Application | Template | Source  |          |       |            |
| Templates                  | tradacoms                      | 🗷 😂 💌        | 0           | 12/12/16 12:19:06 | tradacoms   | raw      |         |          |       |            |
| Events                     | New                            |              |             |                   |             |          |         |          |       |            |
| Server Management          |                                |              |             |                   |             |          |         |          |       |            |
| Servers                    |                                |              |             |                   |             |          |         |          |       |            |
| Users                      |                                |              |             |                   |             |          |         |          |       |            |
| Server Roles               |                                |              |             |                   |             |          |         |          |       |            |
| Test Servers               |                                |              |             |                   |             |          |         |          |       |            |
| Remote Servers             |                                |              |             |                   |             |          |         |          |       |            |

- 9. When the Are you sure you want to start message appears, click OK to proceed.
- 10. Once the application has successfully started, place your input data into the input location that is configured for the application.
- 11. Select the application from the Management drop-down list.
- 12. Click the *Monitoring* link. The deployed application channels within the iIA are displayed, as shown in the following image.

| iWay Service Mar   | lager                                                    | Mai  | nagemer | t tradacoms |        | • @       | 0 📀 📀 70   | 6.3572 |                    |                                                                                                    |
|--------------------|----------------------------------------------------------|------|---------|-------------|--------|-----------|------------|--------|--------------------|----------------------------------------------------------------------------------------------------|
| Server Sources Mor | nitoring Tools                                           |      |         |             |        |           |            | out    |                    |                                                                                                    |
| Monitoring         | Channels<br>Monitor, start and stop application channels |      |         |             |        |           |            |        |                    |                                                                                                    |
| Channels           |                                                          |      |         |             |        |           | Messag     | PS     |                    |                                                                                                    |
|                    | Name                                                     | Туре | State   | Waiting     | Active | Completed | Successful | Failed | Since Last Refresh | Description                                                                                                    |
|                    | TRADToXML_IB_QS_pflow_valrpt_channel:TRADToXML_          | FILE | ٢       | NA          |        |           |            |        |                    | TRADACOMS<br>to XML file<br>listener                                                                                                    |
|                    | XmlToTRAD_OB_QS_Pflow_Channel2-inlet.1 XmlToTRAD         | FILE | 0       | NA          |        |           |            |        |                    | Listeners are<br>protocol<br>handlers, that<br>receive input<br>for a channel<br>from a<br>configured<br>endpoint.<br>Listed below<br>are references<br>to the<br>listeners that<br>are defined in<br>the registry. |

You can stop either channel and have only one channel running at a time as required.

# **Configuring Special Registers**

This section describes how to configure the required Special Registers (SREGs) for the iWay Integration Solution for TRADACOMS using the iWay Service Manager (iSM) Administration Console. You must configure the following SREGs:

- TRAD\_Installdir
- TRAD\_Input
- TRAD\_Output

These SREGs will be used by the pre-configured channels for inbound and outbound processing to route XML and TRADACOMS messages as required.

## *Procedure:* How to Configure Special Registers

1. Create the following new folder on your file system:

C:\TRADACOMS\_Accelerator

- 2. Log on to the iSM Administration Console.
- 3. Click Server in the menu bar located on the top of the iSM Administration Console and then click *Register Settings* in the left pane.

| iWay Service Man                                    | ager                                     |                                                                                                    | Manag                                                                                                    | gement base                                                                     | 🔻 🖉 📀 📀 7.0.6.35                                                 |
|-----------------------------------------------------|------------------------------------------|----------------------------------------------------------------------------------------------------|----------------------------------------------------------------------------------------------------|---------------------------------------------------------------------------------|------------------------------------------------------------------|
| Server Registry Deplo                               | yments                                   |                                                                                                    |                                                                                                    |                                                                                 |                                                                  |
| Properties<br>General Properties<br>Java Properties | Regist<br>Special<br>availabl<br>below a | er Settings<br>registers are named varia<br>e to all components of the<br>re the register settings fo | bles that reference values which are carri<br>system. Any changes to the register setti<br>r the base configuration of this server. | ed throughout the system. Once defin<br>ngs do not take effect until the server | ned, these variables become<br>r is restarted/redeployed. Listed |
| Settings                                            | Spec                                     | cial Registers                                                                                        |                                                                                                    |                                                                                 |                                                                  |
| General Settings                                    |                                          | Name                                                                                                  | Value                                                                                                    | Description                                                                     | Туре                                                             |
| Console Settings                                    |                                          | iwayversion                                                                                           | 7.0.6                                                                                                    | system defined (reador                                                          | nly) string                                                      |
| Java Settings                                       |                                          | iwayhome                                                                                              | C:/PROGRA~2/iway7/                                                                                                    | system defined (reado                                                           | nly) string                                                      |
| Register Settings                                   |                                          | iwaydata                                                                                              | C:/PROGRA~2/iway7/                                                                                                    | system defined (reado                                                           | nly) string                                                      |
| Log Settings                                        |                                          | iway.startup.time                                                                                     | 1478815813720                                                                                                    | system defined (reado                                                           | nly) string                                                      |
| Path Settings                                       |                                          | iway.config                                                                                           | base                                                                                                    | system defined (reado                                                           | nly) string                                                      |
| Data Settings                                       |                                          | engine                                                                                                | base                                                                                                    | system defined (reado                                                           | nly) string                                                      |
| Backup Settings                                     |                                          | iwayconfig                                                                                            | base                                                                                                    | system defined (reado                                                           | nly) string                                                      |
| Providers                                           | -                                        | iwawworkdir                                                                                           | C:/PPOGPA~2/iway7/config/baco                                                                                                    | system defined (reade                                                           | nky) string                                                      |
| Data Provider                                       |                                          | Iwayworkui                                                                                            | C.FROGRA-21way/redning/base                                                                                                    | system denned (reador                                                           | niy) sung                                                        |
| Services Provider                                   |                                          | iway.workdir                                                                                          | C:/PROGRA~2/iway7/config/base                                                                                                    | system defined (reado                                                           | nly) string                                                      |
| Directory Provider                                  |                                          | iway.serverip                                                                                         | 172.30.234.118                                                                                                    | system defined (reador                                                          | nly) string                                                      |
| Security Provider                                   |                                          | iway.serverhost                                                                                       | INFORMA-Q8T67IU                                                                                                    | system defined (reador                                                          | nly) string                                                      |
| XML Namespace Map<br>Provider                       |                                          | iway.serverfullhost                                                                                   | INFORMA-Q8T67IU.ibi.com                                                                                                    | system defined (reado                                                           | nly) string                                                      |
| Pooling Providers                                   |                                          | iway.pid                                                                                              | 1956                                                                                                    | system defined (reador                                                          | nly) string                                                      |
| Authentication Realms<br>Data Quality Providers     |                                          | jce.unlimited                                                                                         | false                                                                                                    | system defined (reado                                                           | nly) string                                                      |
| TCP Connection Provider                             |                                          | envov-port                                                                                            | 9001                                                                                                    |                                                                                 | integer                                                          |
| Schedule Provider                                   |                                          | ibse-port                                                                                             | 9000                                                                                                    |                                                                                 | integer                                                          |
| Calendar Provider                                   |                                          | continel purd                                                                                         | [net viewable]                                                                                                    |                                                                                 | nacoword                                                         |
| SNMP Provider                                       |                                          | senunei-pwd                                                                                           | [not viewable]                                                                                                    |                                                                                 | password                                                         |
| Secure Shell Provider                               |                                          | sentinel-uid                                                                                          | admin                                                                                                    |                                                                                 | string                                                           |
| Facilities                                          |                                          | sentinel-url                                                                                          | http://localhost:8080                                                                                                    |                                                                                 | string                                                           |
| Activity Facility                                   | _                                        |                                                                                                    |                                                                                                    |                                                                                 |                                                                  |
| Correlation Facility                                | Add                                      | Delete                                                                                                |                                                                                                    |                                                                                 |                                                                  |
| Command Consoles                                    |                                          |                                                                                                    |                                                                                                    |                                                                                 |                                                                  |

The Register Settings pane opens, as shown in the following image.

4. Click Add.

The Register Settings pane opens, as shown in the following image.

| Enter the name of the special register to add. TRAD_Installdir Select a type for the value of this special register. |
|----------------------------------------------------------------------------------------------------|
| TRAD_Installdir Select a type for the value of this special register.                                                |
| Select a type for the value of this special register.                                                                |
|                                                                                                    |
| string                                                                                                    |
| Enter a value for this special register. The value can be a constant or a call to the evaluation functions.          |
| C:\TRADACOMS_Accelerator                                                                                             |
| Enter a description for this provide register                                                                        |
|                                                                                                    |
|                                                                                                    |
|                                                                                                    |

- 5. Perform the following steps:
  - a. Type the following in the Name field:

TRAD\_Installdir

b. Type the following in the Value field, which is the new folder you created on your file system in Step 1:

C:\TRADACOMS\_Accelerator

c. Click Finish.

You are returned to the Special Registers pane, where the new SREG you created (TRAD\_Installdir) is now listed, as shown in the following image.

| Name                | Value                         | Description               | Туре     |
|---------------------|-------------------------------|---------------------------|----------|
| iwayversion         | 7.0.6                         | system defined (readonly) | string   |
| iwayhome            | C:/PROGRA~2/iway7/            | system defined (readonly) | string   |
| iwaydata            | C:/PROGRA~2/iway7/            | system defined (readonly) | string   |
| iway.startup.time   | 1478815813720                 | system defined (readonly) | string   |
| iway.config         | base                          | system defined (readonly) | string   |
| engine              | base                          | system defined (readonly) | string   |
| iwayconfig          | base                          | system defined (readonly) | string   |
| iwayworkdir         | C:/PROGRA~2/iway7/config/base | system defined (readonly) | string   |
| iway.workdir        | C:/PROGRA~2/iway7/config/base | system defined (readonly) | string   |
| iway.serverip       | 172.30.234.118                | system defined (readonly) | string   |
| iway.serverhost     | INFORMA-Q8T67IU               | system defined (readonly) | string   |
| iway.serverfullhost | INFORMA-Q8T67IU.ibi.com       | system defined (readonly) | string   |
| iway.pid            | 1956                          | system defined (readonly) | string   |
| jce.unlimited       | false                         | system defined (readonly) | string   |
| TRAD_Installdir     | C:\TRADACOMS_Accelerator      |                           | string   |
| envoy-port          | 9001                          |                           | integer  |
| ibse-port           | 9000                          |                           | integer  |
| sentinel-pwd        | [not viewable]                |                           | password |
| sentinel-uid        | admin                         |                           | string   |
| sentinel-url        | http://localhost:8080         |                           | string   |

6. Click Add.

The Register Settings pane opens, as shown in the following image.

| Special Register De | finition                                                                                                    |
|---------------------|----------------------------------------------------------------------------------------------------|
| Name *              | Enter the name of the special register to add.                                                              |
|                     | TRAD_Input                                                                                                  |
| Туре                | Select a type for the value of this special register.                                                       |
|                     | string                                                                                                    |
| Value *             | Enter a value for this special register. The value can be a constant or a call to the evaluation functions. |
|                     | sreg(TRAD_Installdir)\TRAD_in                                                                               |
|                     |                                                                                                    |
| Description         | Enter a description for this special register.                                                              |
|                     |                                                                                                    |
|                     |                                                                                                    |

- 7. Perform the following steps:
  - a. Type the following in the Name field:

TRAD\_Input

- b. Type the following in the Value field, which is the input folder that will be used: sreg(TRAD\_Installdir)\TRAD\_in
- c. Click Finish.

You are returned to the Special Registers pane, where the new SREG you created (TRAD\_Input) is now listed, as shown in the following image.

| TRAD_Input      | sreg(TRAD_Installdir)\TRAD_in | string   |
|-----------------|-------------------------------|----------|
| TRAD_Installdir | C:\TRADACOMS_Accelerator      | string   |
| envoy-port      | 9001                          | integer  |
| ibse-port       | 9000                          | integer  |
| sentinel-pwd    | [not viewable]                | password |
| sentinel-uid    | admin                         | string   |
| sentinel-url    | http://localhost:8080         | string   |

8. Click Add.

The Register Settings pane opens, as shown in the following image.

| Register Settings<br>Special registers are n<br>available to all compon<br>below are the register | amed variables that reference values which are carried throughout the system. Once defined, these variables become<br>ents of the system. Any changes to the register settings do not take effect until the server is restarted/redeployed. Listed<br>settings for the base configuration of this server. |
|---------------------------------------------------------------------------------------------------|----------------------------------------------------------------------------------------------------|
| Special Register De                                                                               | finition                                                                                                    |
| Name *                                                                                            | Enter the name of the special register to add. TRAD_Output                                                                                                    |
| Туре                                                                                              | Select a type for the value of this special register.           string                                                                                                    |
| Value *                                                                                           | Enter a value for this special register. The value can be a constant or a call to the evaluation functions. <pre>sreg(TRAD_Installdir)\TRAD_out</pre>                                                                                                    |
| Description                                                                                       | Enter a description for this special register.                                                                                                    |
| Finish                                                                                            |                                                                                                    |

- 9. Perform the following steps:
  - a. Type the following in the Name field:

TRAD\_Output

b. Type the following in the Value field, which is the output folder that will be used:

sreg(TRAD\_Installdir)\TRAD\_out

c. Click Finish.

You are returned to the Special Registers pane, where the new SREG you created (TRAD\_Output) is now listed, as shown in the following image.

| TRAD_Input      | sreg(TRAD_Installdir)\TRAD_in  | string   |
|-----------------|--------------------------------|----------|
| TRAD_Installdir | C:\TRADACOMS_Accelerator       | string   |
| TRAD_Output     | sreg(TRAD_Installdir)\TRAD_out | string   |
| envoy-port      | 9001                           | integer  |
| ibse-port       | 9000                           | integer  |
| sentinel-pwd    | [not viewable]                 | password |
| sentinel-uid    | admin                          | string   |
| sentinel-url    | http://localhost:8080          | string   |

# Stopping Inbound and Outbound Processing

This section describes how to stop inbound (TRADACOMS to XML) and outbound (XML to TRADACOMS) processing.

## Procedure: How to Stop Inbound (TRADACOMS to XML) Processing

Click the State icon adjacent to the inbound application channel under Management \Monitoring and click OK.

The inbound application channel will be stopped, as shown in the following image.

| Server Sources Mo | nitoring Tools<br>Channels |           |            |         |        |           | R          | estart L | icenses About Lo   | gout                                                                                                    |
|-------------------|----------------------------|-----------|------------|---------|--------|-----------|------------|----------|--------------------|----------------------------------------------------------------------------------------------------|
| Channels          | Monitor, start and sto     | p applica | ition chan | nels    |        |           | Messag     | es       |                    |                                                                                                    |
|                   | Name                       | Туре      | State      | Waiting | Active | Completed | Successful | Failed   | Since Last Refresh | Description                                                                                                    |
|                   | TRADToXML_IB_Q:            | FILE      | ٢          | NA      |        |           |            |          |                    | TRADACOMS<br>to XML file<br>listener                                                                                                    |
|                   | XmiToTRAD_OB_Q             | FILE      | o          | NA      |        |           |            |          |                    | Listeners are<br>protocol<br>handlers, that<br>receive input<br>for a channel<br>from a<br>configured<br>endpoint.<br>Listed below<br>are references<br>to the<br>listeners that<br>are defined in<br>the registry. |

# Procedure: How to Stop Outbound (XML to TRADACOMS) Processing

Click the State icon adjacent to the outbound application channel under Management\Monitoring and click *OK*.

| iWay Service Ma<br>Server Sources Mo | nager<br>nitoring Tools            |            |           |         |        | Management | tradacoms<br>R | estart Li | r 🧭 🐼 🦻 7.<br>censes About Lo | ).6.3572<br>gout                                                                                                    |
|--------------------------------------|------------------------------------|------------|-----------|---------|--------|------------|----------------|-----------|-------------------------------|----------------------------------------------------------------------------------------------------|
| Monitoring<br>Channels               | Channels<br>Monitor, start and sto | op applica | tion chan | nels    |        |            |                |           |                               |                                                                                                    |
|                                      |                                    |            |           |         |        |            | Messag         | es        |                               |                                                                                                    |
|                                      | Name                               | Туре       | State     | Waiting | Active | Completed  | Successful     | Failed    | Since Last Refresh            | Description                                                                                                    |
|                                      | TRADToXML_IB_Q                     | FILE       | 0         | NA      |        |            |                |           |                               | TRADACOMS<br>to XML file<br>listener                                                                                                    |
|                                      | XmIToTRAD_OB_Q                     | FILE       | ٥         | NA      |        |            |                |           |                               | Listeners are<br>protocol<br>handlers, that<br>receive input<br>for a channel<br>from a<br>configured<br>endpoint.<br>Listed below<br>are references<br>to the<br>listeners that<br>are defined in<br>the registry. |

The outbound application channel will be stopped, as shown in the following image.

# **Testing Sample Applications**

This section describes how to test the sample inbound (TRADACOMS to XML) and outbound (XML to TRADACOMS) applications.

## Procedure: How to Test the Sample Inbound (TRADACOMS to XML) Application

1. Copy a test data file from the following directory:

TRADACOMS\_Accelerator\TRAD\_IN\IB\_Archive

to:

 ${\tt TRADACOMS\_Accelerator \ TRAD\_in}$ 

| C:\TRAD_SHARE\TRADACOMS_accelerato                                                                                                    | \TRAD_in                                                                                                    |                                                                                                    |                                   |                                                                                                    |                                                                                                    |              |       | x |
|----------------------------------------------------------------------------------------------------|----------------------------------------------------------------------------------------------------|----------------------------------------------------------------------------------------------------|-----------------------------------|----------------------------------------------------------------------------------------------------|----------------------------------------------------------------------------------------------------|--------------|-------|---|
|                                                                                                    | ACOMS_accelera                                                                                                    | tor\TRAD_in                                                                                         |                                   | • 4 <sub>2</sub>                                                                                                    | Search TRA.D_in                                                                                                    |              |       | Q |
| <u>F</u> ile <u>E</u> dit <u>V</u> iew <u>T</u> ools <u>H</u> elp                                                                                                    |                                                                                                    |                                                                                                    |                                   | •                                                                                                    | 💰 🗅 🗋                                                                                                    | X 🗸          |       | 0 |
| Organize 🔻 💽 Open 🔻 Share w                                                                                                    | th 🕶 🛛 Burn                                                                                                    | New folder                                                                                          |                                   |                                                                                                    |                                                                                                    |              |       | 0 |
| TRADACOMS_accelerator                                                                                                    | <ul> <li>Name</li> </ul>                                                                                                    | *                                                                                                   |                                   | Date modified                                                                                                    | Туре                                                                                                    | Size         |       |   |
| <ul> <li>TRAD_in</li> <li>IB_Archive</li> <li>IB_Error</li> <li>IB_Output</li> <li>IB_Report</li> <li>IB_TransformGood</li> <li>OB_Archive</li> <li>OB_Error</li> <li>OB_Coutput</li> <li>OB_Report</li> <li>OB_TransformGood</li> <li>TRAD_out</li> </ul>                                                                                                    | <ul> <li>IB_Arc</li> <li>IB_Erro</li> <li>IB_Out</li> <li>IB_Out</li> <li>IB_Trai</li> <li>OB_Ar</li> <li>OB_Err</li> <li>OB_Co</li> <li>OB_Trai</li> <li>OB_Co</li> <li>OB_Trai</li> <li>OB_Trai</li> </ul> | hive<br>pr<br>put<br>ort<br>chive<br>chive<br>the<br>or<br>atput<br>port<br>ansformGood<br>nent.txt |                                   | 8/24/2016 3:50 PM<br>8/24/2016 3:50 PM<br>8/24/2016 3:50 PM<br>8/24/2016 3:50 PM<br>8/15/2016 12:00 PM<br>8/24/2016 3:50 PM<br>12/19/2012 12:26<br>8/15/2016 12:00 PM<br>12/19/2012 12:26<br>8/23/2016 12:05 PM | File folder<br>File folder<br>File folder<br>File folder<br>File folder<br>File folder<br>File folder<br>File folder<br>File folder<br>File folder<br>TXT File |              | -2 KB |   |
| Counterpresentation     Counterpresentation     Counterpresentation     Counterpresentation     Counterpresentation     Counterpresentation     Counterpresentation     Counterpresentation     Counterpresentation     Counterpresentation     Counterpresentation     Counterpresentation     Counterpresentation     Counterpresentation     Counterpresentation | 2 Shared<br>8/23/2016 12:05                                                                                                    | PM Date cr                                                                                          | Size: 1.50 KB<br>eated: 11/29/201 | Shared wit<br>5 3:44 PM                                                                                                    | h: Lehrhoff, Brian                                                                                                    | ; All domain | users |   |

2. Observe the transformed XML output in the following directory:

TRADACOMS\_Accelerator\TRAD\_in\IB\_Output

| C:\TRADACOMS_accelerator\TRAD_in\IE                       | Output                                                      |                        |
|-----------------------------------------------------------|-------------------------------------------------------------|------------------------|
| C:\TRADACOMS_acc                                          | erator\TRAD_in\IB_Output 🔹 47                               | Search IB_Output       |
| <u>File E</u> dit <u>V</u> iew <u>T</u> ools <u>H</u> elp | •                                                           | 🛷 🗋 🗋 🗙 🗸 🖃 🔮          |
| Organize 👻 Include in library 👻                           | ihare with 🔻 Burn New folder                                | 8== <b>-</b> 🗊 🔞       |
| 🗆 🎉 TRADACOMS_accelerator                                 | Name Date n                                                 | nodified Type Size     |
| 🗆 🅌 TRAD_in                                               | trad prohdr d93c01 2016-10-17T14 25 18 374Z001.xml 10/17/   | /2016 10:25 XML File   |
| IB_Archive                                                | trad_srmhdr_d93c01_2016-10-17T14_25_12_366Z001.xml 10/17/   | /2016 10:25 XML File   |
| IB_Error                                                  | trad_prihdr_d93c01_2016-10-17T14_25_06_394Z001.xml 10/17/   | /2016 10:25 XML File   |
| IB_Output                                                 | trad_crehdr_d93c01_2016-10-17T14_25_00_392Z001.xml 10/17/   | /2016 10:25 XML File   |
| IB TransformGood                                          | trad_corhdr_d93c01_2016-10-17T14_24_34_504Z001.xml 10/17/   | /2016 10:24 XML File   |
| OB Archive                                                | trad_ordhdr_d93s02_15 FDXED_2016-10-07T18_13_27_550 10/7/2  | 2016 2:13 PM XML File  |
| B OB_Error                                                | trad_ordhdr_d93c01_2016-10-06T16_17_28_890Z001.xml 10/6/2   | 2016 12:17 PM XML File |
| B_Output                                                  | trad_ordhdr_d93c01_2016-10-05T19_53_38_500Z001.xml 10/5/2   | :016 3:53 PM XML File  |
| OB_Report                                                 | trad_avihdr_d93edisim012 AVD LOOPS_2016-09-23116 9/23/2     | (016 12:47 PM XML File |
| OB_TransformGood                                          | trad_avihdr_d93edisim01_2016-09-23116_43_12_8032001 9/23/2  | UL6 12:43 PM XML File  |
| 🗷 鷆 TRAD_out                                              | trad_crendr_d33edisim01_2010-09-23110_37_30_0932001 9/23/2  | 2010 12:37 PM XML File |
| 🕀 🎉 Users                                                 | trad rsgrsg d93edisim01 2016-09-22113_10_00_3 9/22/2        | 2016 1-23 DM XML File  |
| 🗉 🌽 Windows                                               | trad rsgrsg d93edisim01_2016-09-22T17_23_24_417Z001 9/22/2  | 2016 1:23 PM XML File  |
| 🗉 🌽 X12                                                   | trad pprhdr d93edisim01 2016-09-22T17 18 10 137Z00 9/22/2   | 2016 1:18 PM XML File  |
| 🖲 🏄 X12_Accelerator                                       | trad_pichdr_d93edisim01_2016-09-22T17_17_46_112Z001 9/22/2  | 2016 1:17 PM XML File  |
| 🗉 🍻 XF5BAB~1                                              | trad_payhdr_d93edisim01_2016-09-22T17_17_14_093Z00 9/22/2   | 2016 1:17 PM XML File  |
|                                                           | trad_invfil_d93web01_2016-09-22T17_15_44_045Z001.xml 9/22/2 | 2016 1:15 PM XML File  |
| Toc_twayb.1.9                                             | CO CO CO CO CO CO CO CO CO CO CO CO                         |                        |
| 135 items                                                 |                                                             |                        |

3. Observe the validation report in the following directory:

TRADACOMS\_Accelerator\TRAD\_in\IB\_Report

| C:\TRADACOMS_accelerator\TRAD_in\IB_                                                                                                    | Report                                                                                                    |                                                                                                    |                                                                                                    |
|----------------------------------------------------------------------------------------------------|----------------------------------------------------------------------------------------------------|----------------------------------------------------------------------------------------------------|----------------------------------------------------------------------------------------------------|
| C:\TRADACOMS_acce                                                                                                    | lerator\TRAD_in\IB_Report 🔹 😽                                                                                                    | Search IB_Report                                                                                                    | ٩                                                                                                    |
| <u>File E</u> dit <u>V</u> iew <u>T</u> ools <u>H</u> elp                                                                                  | •                                                                                                    | 💰 🗅 🗋 🗙                                                                                                    | 🗸 🖃 🕥                                                                                                    |
| Organize 👻 Include in library 👻                                                                                                    | Share with 🔻 Burn New folder                                                                                                    | 8==                                                                                                    | • 🔟 🔞                                                                                                    |
|                                                                                                    | <ul> <li>Name</li> <li>trad_prohdr deleted type_2016-10-27T15_42_24_830Z001.xml</li> <li>trad_invfil_d93:02_012_016-10-17T14_26_52_376Z001.xml</li> <li>trad_delhdr_d93:02_02_2016-10-17T14_26_42_374Z001.xml</li> <li>trad_delhdr_d93:01_2016-10-17T14_25_12_362Z001.xml</li> <li>trad_prohdr_d93:01_2016-10-17T14_25_12_362Z001.xml</li> <li>trad_prihdr_d93:01_2016-10-17T14_25_12_362Z001.xml</li> <li>trad_crehdr_d93:01_2016-10-17T14_25_12_362Z001.xml</li> <li>trad_crehdr_d93:01_2016-10-17T14_25_12_362Z001.xml</li> <li>trad_crehdr_d93:01_2016-10-17T14_25_12_362Z001.xml</li> <li>trad_crehdr_d93:01_2016-10-17T14_24_34_465Z001.xml</li> <li>trad_crehdr_d93:01_2016-10-14T15_21_15_575Z001.xml</li> <li>trad_prihdr_d93:01_2016-10-14T15_21_501Z001.xml</li> <li>trad_prihdr_d93:01_2016-10-14T15_21_501Z001.xml</li> <li>trad_prihdr_d93:01_2016-10-14T15_21_501Z001.xml</li> <li>trad_prihdr_d93:01_2016-10-14T15_21_501Z001.xml</li> <li>trad_prihdr_d93:01_2016-10-14T15_21_501Z001.xml</li> <li>trad_srmhdr_d93:01_2016-10-14T15_21_15_501Z001.xml</li> <li>trad_srmhdr_d93:01_2016-10-14T15_21_15_501Z001.xml</li> <li>trad_srmhdr_d93:01_2016-10-14T15_21_15_501Z001.xml</li> <li>trad_srmhdr_d93:01_2016-10-14T15_21_15_501Z001.xml</li> <li>trad_srmhdr_d93:01_2016-10-14T15_21_15_501Z001.xml</li> <li>trad_srmhdr_d93:01_2016-10-14T15_21_15_501Z001.xml</li> </ul> | Date modified<br>10/27/2016 11:42<br>10/17/2016 10:26<br>10/17/2016 10:25<br>10/17/2016 10:25<br>10/17/2016 10:25<br>10/17/2016 10:25<br>10/17/2016 10:25<br>10/17/2016 10:25<br>10/14/2016 11:21<br>10/14/2016 11:21<br>10/14/2016 11:21<br>10/14/2016 11:21<br>10/14/2016 11:21<br>10/14/2016 11:21 | Type  XML File XML File XML File XML File XML File XML File XML File XML File XML File XML File XML File XML File XML File XML File XML File XML File XML File XML File XML File XML File |
| # J         XF5BA8~1           # J         xfoc_Way_6.1.8_41391           # J         xfoc_iway6.1.9            # H           // 118 items | trad_delhdr_d93902_02_2016-10-11117_18_52_7652001.xml trad_delhdr_d93902_02_2016-10-11115_18_39_6442001.xml trad_delhdr_d93902_02_2016-10-11115_18_22_0122001.xml trad_delhdr_d93902_02_2016-10-11115_18_22_0122001.xml                                                                                                    | 10/11/2016 1:18 PM<br>10/11/2016 11:18<br>10/11/2016 11:18                                                                                                    | XML File<br>XML File<br>XML File                                                                                                    |
|                                                                                                    |                                                                                                    |                                                                                                    |                                                                                                    |

4. If any Errors occur, then observe the following directory:

TRADACOMS\_Accelerator\TRAD\_in\IB\_Error

| - 🖟 C:\TRADACOMS_accelerator\TRAD_in\IB                                                                                                    | Error                                                                                                    |                                                                                                    |                                                                                                    | -                                                                                                    | ×          |
|----------------------------------------------------------------------------------------------------|----------------------------------------------------------------------------------------------------|----------------------------------------------------------------------------------------------------|----------------------------------------------------------------------------------------------------|----------------------------------------------------------------------------------------------------|------------|
| C:\TRADACOMS_acc                                                                                                    | elerator\TRAD_in\IB_Error                                                                                                    | <b>- </b>                                                                                                    | Search IB_Error                                                                                                    |                                                                                                    | Q          |
| <u>File E</u> dit <u>V</u> iew <u>T</u> ools <u>H</u> elp                                                                                                    |                                                                                                    | $\odot$                                                                                                    | o 💰 🗋 🗋                                                                                                    | X 🗸 🖃                                                                                                    | $\bigcirc$ |
| Organize 👻 Include in library 👻                                                                                                    | Share with 🔻 Burn New folder                                                                                                    |                                                                                                    |                                                                                                    | ··· ·                                                                                                    | 0          |
| TRADACOMS_accelerator  TRAD_in  IB_Archive  IB_Cutput  IB_Cror  IB_TransformGood  OB_Archive  OB_Cutput  OB_Cutput  OB_Cutput  OB_Cutput  OB_Cutput  USers  USers  USers  USers  DS_X22                                                                                                    | <ul> <li>Name</li> <li>trad_prohdr deleted type_2016-10-27T15</li> <li>trad_invfil_d93:02_01_2016-10-17T14_26</li> <li>trad_delhdr_d93:02_03_2016-10-17T14_26</li> <li>trad_delhdr_d93:02_02_2016-10-17T14_25</li> <li>trad_corhdr_d93:01_2016-10-14T15_21_1</li> <li>trad_crehdr_d93:01_2016-10-14T15_21_1</li> <li>trad_prihdr_d93:01_2016-10-14T15_21_1</li> <li>trad_prihdr_d93:01_2016-10-14T15_21_1</li> <li>trad_prihdr_d93:01_2016-10-14T15_21_1</li> <li>trad_delhdr_d93:02_02_2016-10-14T15_21_1</li> <li>trad_delhdr_d93:02_02_2016-10-13T14_10</li> <li>trad_delhdr_d93:02_02_2016-10-13T14_10</li> <li>trad_delhdr_d93:02_02_2016-10-11T15_18</li> <li>trad_delhdr_d93:02_02_2016-10-11T15_18</li> <li>trad_delhdr_d93:02_02_2016-10-11T15_18</li> </ul> | Date modified<br>10/27/2016 11:42<br>10/17/2016 10:26<br>10/17/2016 10:25<br>10/14/2016 11:21<br>10/14/2016 11:21<br>10/14/2016 11:21<br>10/14/2016 11:21<br>10/14/2016 11:21<br>10/11/2016 11:18 PM<br>10/11/2016 11:18<br>10/11/2016 11:18 | Type<br>XML File<br>XML File<br>XML File<br>XML File<br>XML File<br>XML File<br>XML File<br>XML File<br>XML File<br>XML File<br>XML File<br>XML File<br>XML File | Size<br>1 KB<br>1 KB | * III      |
| Image: Control of the second second secon | trad_delhdr_d93s02_03_2016-10-11T15_05<br>trad_invfil_d93s02_01_2016-10-11T15_05<br>trad_invfil_d93s02_02_2016-10-11T15_05<br>trad_invfil_d93s02_03_2016-10-11T15_05<br>trad_invfil_d93s02_04_2016-10-11T15_05                                                                                                    | 10/11/2016 11:05<br>10/11/2016 11:05<br>10/11/2016 11:05<br>10/11/2016 11:05<br>10/11/2016 11:05                                                                                                    | XML File<br>XML File<br>XML File<br>XML File<br>XML File                                                                                                    | 1 KB<br>1 KB<br>1 KB<br>1 KB                                                                                                    | Ŧ          |
|                                                                                                    |                                                                                                    |                                                                                                    |                                                                                                    |                                                                                                    |            |

5. After transformation, the input file will get stored in the following directory:

TRADACOMS\_Accelerator\TRAD\_in\IB\_Archive

| 🕒 🔾 🗢 🚱 🎍 C:\TRADACOMS_acc                                                                                                    | ator\TRAD_in\IB_Archive                                            | Archive        |
|----------------------------------------------------------------------------------------------------|--------------------------------------------------------------------|----------------|
| <u>F</u> ile <u>E</u> dit <u>V</u> iew <u>T</u> ools <u>H</u> elp                                                                                                    | 🕥 of 1                                                             | l) 📋 🗙 🗸 🖃 🥥   |
| Organize   Include in library                                                                                                    | are with 🔻 Burn New folder                                         | se 🗸 🗊 🔞       |
| 🗆 🎉 TRADACOMS_accelerator                                                                                                    | Name Date modifie                                                  | d Type Si      |
| 🗆 🅌 TRAD_in                                                                                                    | trad_prohdr deleted type.txt 10/27/2016 1:                         | L:42 TXT File  |
| IB_Archive                                                                                                    | Trad_invfil_d93s02 Type: TXT File 10/17/2016 10                    | J:26 EDI File  |
| IB_Error                                                                                                    | Trad_delhdr_d93s( Size: 1.51 KB 10/17/2016 10                      | J:26 EDI File  |
| IB_Output                                                                                                    | Trad_delhdr_d93s6 Date modified: 10/27/2016 11:42 AM 10/17/2016 10 | J:25 EDI File  |
| IB_Report                                                                                                    | E trad_prohdr_d93c01.edi 10/17/2016 10                             | J:25 EDI File  |
| IB_TransformGood                                                                                                    | Trad_srmhdr_d93c01.edi 10/17/2016 10                               | J:25 EDI File  |
| OB_Archive                                                                                                    | Trad_prihdr_d93c01.edi 10/17/2016 10                               | J:25 EDI File  |
| B OB_Error                                                                                                    | Trad_crehdr_d93c01.edi 10/17/2016 10                               | 1:25 EDI File  |
| B_Output                                                                                                    | E trad_corhdr_d93c01.edi 10/17/2016 10                             | J:24 EDI File  |
| OB_Report                                                                                                    | Trad_invfil_d93s02_02.edi 10/11/2016 11                            | 1:05 EDI File  |
| UB_TransformGood                                                                                                    | Trad_invfil_d93s02_03.edi 10/11/2016 1:                            | 1:05 EDI File  |
| IRAD_out                                                                                                    | Trad_invfil_d93s02_04.edi 10/11/2016 1:                            | 1:05 EDI File  |
| 🗈 \mu Users                                                                                                    | Trad_ordhdr_d93s02_15 FDXED.edi 10/7/2016 2:1                      | 3 PM EDI File  |
| 🖲 🍺 Windows                                                                                                    | Trad_ordhdr_d93s02_15.edi 10/7/2016 2:1                            | 1 PM EDI File  |
| I AIZ                                                                                                    | Trad_ordhdr_d93s02_08.edi 10/7/2016 12:                            | 10 PM EDI File |
| XIZ_Accelerator                                                                                                    | Trad_ordhdr_d93s02_09.edi 10/7/2016 9:4                            | 5 AM EDI File  |
| AF3BAB~1                                                                                                    | Trad_ordhdr_d93s02_10.edi 10/7/2016 9:4                            | 5 AM EDI File  |
| Image: Market and Market and | Trad_ordhdr_d93s02_11.edi 10/7/2016 9:4                            | 5 AM EDI File  |
| • <u>*</u> xTOC_1Way0.1.9                                                                                                    |                                                                    |                |
| 155 items                                                                                                    | 1 ° L                                                              |                |

# Procedure: How to Test the Sample Outbound (XML to TRADACOMS) Application

1. Copy a test file from the following directory:

TRADACOMS\_Accelerator\TRAD\_out\OB\_Archive

to:

TRADACOMS\_Accelerator\TRAD\_out

| C:\TRADACOMS_accelerator\TRAD_out                                                                                                    |                                                                                                    |                                                                                                    |                                                                                                    | 0     |              | × |
|----------------------------------------------------------------------------------------------------|----------------------------------------------------------------------------------------------------|----------------------------------------------------------------------------------------------------|----------------------------------------------------------------------------------------------------|-------|--------------|---|
| C:\TRADACOMS_accelerat                                                                                                    | or\TRAD_out                                                                                                    | <b>▼</b> 4 <sub>7</sub>                                                                                                    | Search TRAD_out                                                                                                    |       |              | 2 |
| <u>F</u> ile <u>E</u> dit <u>V</u> iew <u>T</u> ools <u>H</u> elp                                                                                                    |                                                                                                    | •                                                                                                    | o 💰 🗋 🗋                                                                                                    | ×v    |              | 0 |
| Organize 🕶 📴 Open 💌 Burn 🕴                                                                                                    | New folder                                                                                                    |                                                                                                    |                                                                                                    | 8== 💌 |              | 0 |
| 🕌 TRAD_in 🔷                                                                                                    | Name                                                                                                    | Date modified                                                                                                    | Туре                                                                                                    | Size  |              |   |
| TRAD_out<br>TRAD_out<br>TRAD_Out<br>TRAD_Out<br>TRAD_Out<br>TRAD_Out<br>TRAD_OUT<br>TRAD_OUT<br>TRAD<br>TRAD<br>TRAD<br>TRAD<br>TRAD<br>TRAD<br>TRAD<br>TRAD | B_Archive B_Archive B_Error B_Output B_Report B_TransformGood B_OB_Archive B_OB_Archive Copy B_OB_Error B_OB_Cutput B_OB_Report B_OB_Report B_OB_TransformGood B_TransformGood B_TTANSFORBB_TTANSFORB_TTANSFORB_TTANSFORB_TTANSFORBB_TTANSFORB_TTANSFORBB_TTANSFORB_TTANSFORB_TTANSFORB_TTANSFORB_TTANSFORB_T | 8/15/2016 12:00 PM<br>12/19/2012 12:26<br>8/15/2016 12:00 PM<br>12/19/2012 12:26<br>12/19/2012 12:26<br>9/28/2016 10:05 AM<br>8/15/2016 12:01 PM<br>10/27/2016 11:37<br>10/27/2016 11:37<br>12/19/2012 12:57 | File folder<br>File folder<br>File folder<br>File folder<br>File folder<br>File folder<br>File folder<br>File folder<br>File folder<br>File folder |       |              |   |
| <pre>Users Users Users Vindows X12 X12_Accelerator XF5BAB~1 Xfoc_IWay.6.1.8_41391 Xfoc_Iway.6.1.9 Trad_invfil_d93cust01_2016-09-7 XML File</pre>                                                                                                    | trad_invfil_d93cust01_2016-09-22T17_04<br>22T17_04 Date modified: 9/27/2016 12:04 PM<br>Size: 10.5 KB                                                                                                    | _9/27/2016 12:04 PM<br>Date created: 12/6                                                                                                    | XML File<br>/2016 12:21 PM                                                                                                    |       | <u>11 KB</u> |   |

2. Observe the TRADACOMS formatted output in the following directory:

TRADACOMS\_Accelerator\TRAD\_out\OB\_Output

| C:\TRADACOMS_accelerator\TRAD_out\OF                                                                                                    | B_Output                                                                                                    |                                                                                                    |                                                                                                    | x |
|----------------------------------------------------------------------------------------------------|----------------------------------------------------------------------------------------------------|----------------------------------------------------------------------------------------------------|----------------------------------------------------------------------------------------------------|---|
| C:\TRADACOMS_accel                                                                                                    | erator\TRAD_out\OB_Output                                                                                                    | ✓ ← Search C                                                                                                    | PB_Output                                                                                                    | 2 |
| <u>F</u> ile <u>E</u> dit <u>V</u> iew <u>T</u> ools <u>H</u> elp                                                                                                    |                                                                                                    | 💽 🦂 .                                                                                                    | à 🗋 🗙 🖌 🖃 🕴                                                                                                    | 0 |
| Organize 👻 Include in library 👻 S                                                                                                    | hare with 🔻 Burn New folder                                                                                                    |                                                                                                    | iii 🕶 🗔                                                                                                    | 0 |
| Image: Strate Strate | <ul> <li>Name</li> <li>trad_invfil_d93cust01_2016-09-22T17_04</li> <li>trad_prohdr_d93c01_2016-10-22T17_04</li> <li>trad_prohdr_d93c01_2016-10-06T16_17_2</li> <li>trad_ordhdr_d93c01_2016-10-06T16_17_2</li> <li>trad_d1chdr_d93edisim01 bad date_2016</li> <li>trad_d1chdr_d93edisim01 bad date_2016</li> <li>trad_d1chdr_d93edisim01 bad date_2016</li> <li>trad_d1chdr_d93edisim01 bad_2016-09-27</li> <li>trad_d1chdr_d93edisim01 bad_2016-09-27</li> <li>trad_d1chdr_d93edisim01 bad_2016-09-27</li> <li>trad_d1chdr_d93edisim01 fx_2016-09-22T16</li> <li>trad_drahdr_d93edisim01 fx_2016-09-22T16</li> <li>trad_drahdr_d93edisim01 2016-09-22T16</li> </ul> | Date modified         Type           12/6/2016 12:22 PM         XML Fi           10/27/2016 11:37         XML Fi           10/17/2016 11:47         XML Fi           10/17/2016 11:47         XML Fi           9/27/2016 12:15 PM         XML Fi           9/27/2016 12:14 PM         XML Fi           9/27/2016 12:04 PM         XML Fi           9/27/2016 12:09 PM         XML Fi           9/27/2016 12:09 PM         XML Fi           9/27/2016 12:09 PM         XML Fi           9/27/2016 12:04 PM         XML Fi           9/27/2016 12:04 PM         XML Fi           9/27/2016 12:04 PM         XML Fi           9/27/2016 12:04 PM         XML Fi           9/27/2016 12:04 PM         XML Fi           9/27/2016 12:04 PM         XML Fi           9/27/2016 12:04 PM         XML Fi           9/27/2016 12:04 PM         XML Fi           9/27/2016 12:04 PM         XML Fi           9/27/2016 12:04 PM         XML Fi           9/27/2016 12:04 PM         XML Fi           9/27/2016 12:04 PM         XML Fi | Size           le         2 KB           le         2 KB           le         2 KB           le         3 KB           le         3 KB           le         3 KB           le         3 KB           le         3 KB           le         3 KB           le         3 KB           le         1 KB           le         1 KB           le         1 KB |   |
|                                                                                                    | trad_exchdr_d93edisim01FDED_2016-09<br>trad_exchdr_d93edisim01_2016-09-22T16<br>trad_exchdr_d93edisim01_2016-09-22T16<br>trad_invfil_d93cust01_2016-09-22T14_47<br>trad_invfil_d93cust01_2016-09-22T17_04<br>trad_invfil_d93edisim01_2016-09-22T17_1                                                                                                    | 9/27/2016 12:04 PM XML Fi<br>9/27/2016 12:04 PM XML Fi<br>9/27/2016 12:04 PM XML Fi<br>9/27/2016 12:04 PM XML Fi<br>9/27/2016 12:04 PM XML Fi<br>9/27/2016 12:04 PM XML Fi                                                                                                    | le 1KB<br>le 1KB<br>le 1KB<br>le 2KB<br>le 2KB<br>le 3KB                                                                                                    | * |

3. Observe the validation report in the following directory:

TRADACOMS\_Accelerator\TRAD\_out\OB\_Report

| C:\TRADACOMS_accelerator\TRAD_out\                                                                                                    | OB_Report                                                                                                    |                                                                                                    |                                                                                                    |
|----------------------------------------------------------------------------------------------------|----------------------------------------------------------------------------------------------------|----------------------------------------------------------------------------------------------------|----------------------------------------------------------------------------------------------------|
| C:\TRADACOMS_acc                                                                                                    | elerator\TRAD_out\OB_Report                                                                                                    | ✓ 4 Search OB_Report                                                                                                    | ٩                                                                                                    |
| <u>F</u> ile <u>E</u> dit <u>V</u> iew <u>T</u> ools <u>H</u> elp                                                                                                    |                                                                                                    | 🖸 💰 🗋                                                                                                    | X 🗸 🖃 🕥                                                                                                    |
| Organize   Include in library                                                                                                    | Share with 🔻 Burn New folder                                                                                                    |                                                                                                    | iii • 🗊 🔞                                                                                                    |
| B TRAD_in  TRAD_out  TRAD_out  B Fror  B Fror  B Fror  B Fror  B Fror  B Fror  B Fror  B S Fror  B S Fror  B S S Copy  B S S Copy  B S S Copy  B S S Copy  B S S Copy  B S S S Copy  B S S S S S S S S S S S S S S S S S S                                                                                                    | Name trad_invfil_d93cust01_2016-09-22T17_04 trad_prohdr_d93c01_2016-10-17T14_25_1 errortrad_ordhdr_d93c01_2016-10-107T14_25_1 trad_ordhdr_d93c01_2016-10-06T16_17_2 errortrad_ordhdr_d93c01_2016-10-06T16_17_2 errortrad_dlchdr_d93edisim01 bad date_2 errortrad_dlchdr_d93edisim01 bad date_2 errortrad_dlchdr_d93edisim01 bad date_2 errortrad_dlchdr_d93edisim01 bad date_2 trad_dlchdr_d93edisim01 bad date_2 errortrad_dlchdr_d93edisim01 bad date_2 trad_dlchdr_d93edisim01 bad date_2 errortrad_dlchdr_d93edisim01 bad date_2 errortrad_d1 errortrad_d1 errortrad_d1 errortrad_d1 errortrad_d1 errortrad_d1 errortrad_d1 errortrad_d1 errortrad_d1 errortrad_d | Date modified         Type           12/6/2016 12:22 PM         XML File           10/27/2016 11:37         XML File           10/17/2016 11:47         XML File           10/17/2016 11:47         XML File           10/17/2016 11:47         XML File           10/17/2016 11:47         XML File           9/29/2016 11:43         XML File           9/28/2016 11:03 AM         XML File           9/28/2016 10:06 AM         XML File           9/27/2016 12:15 PM         XML File           9/27/2016 12:15 PM         XML File           9/27/2016 12:15 PM         XML File           9/27/2016 12:14 PM         XML File           9/27/2016 12:14 PM         XML File           9/27/2016 12:14 PM         XML File | Size<br>Size<br>13 KB<br>12 KB<br>11 KB<br>11 KB<br>11 KB<br>28 KB<br>28 KB<br>28 KB<br>28 KB<br>28 KB<br>28 KB<br>14 KB<br>14 KB |
| B Users     B Windows     B X12     B X12_Accelerator     B X12_Accelerator     B Y12_Accelerator     B Y12_Accelerator     B Y | <ul> <li>errortrad_dlchdr_d93edisim01 bad date_2</li> <li>errortrad_dlchdr_d93edisim01 bad_2016</li> <li>errortrad_dlchdr_d93edisim01 bad_2016</li> <li>trad_dlchdr_d93edisim01 bad_2016-09-27</li> <li>trad_dlchdr_d93edisim01 bad_2016-09-27</li> <li>trad_dlchdr_d93edisim01 bad_2016-09-27</li> <li>trad_dlchdr_d93edisim01 fix_2016-09-22T</li> </ul>                                                                                                    | 9/27/2016 12:13 PM XML File<br>9/27/2016 12:11 PM XML File<br>9/27/2016 12:10 PM XML File<br>9/27/2016 12:09 PM XML File<br>9/27/2016 12:08 PM XML File<br>9/27/2016 12:04 PM XML File<br>9/27/2016 12:04 PM XML File                                                                                                    | 28 KB<br>28 KB<br>28 KB<br>14 KB<br>14 KB<br>13 KB<br>6 KB                                                                                                    |

4. If any Errors occur, then observe the following directory:

TRADACOMS\_Accelerator\TRAD\_out\OB\_Error

| C:\TRADACOMS_accelerator\TRAD_out\OB_Error                                                                                                    |                                                    |
|----------------------------------------------------------------------------------------------------|----------------------------------------------------|
| C:\TRADACOMS_accelerator\TRAD_out\OB_                                                                                                    | Error - + Search OB_Error                          |
| <u>F</u> ile <u>E</u> dit <u>V</u> iew <u>T</u> ools <u>H</u> elp                                                                                                    | o d î î X ✓ ⊒   o                                  |
| Organize ▼ Include in library ▼ Share with ▼ New                                                                                                    | w folder 🔠 🔻 🗍 🔞                                   |
| <ul> <li>TRAD_in</li> <li>TRAD_out</li> <li>IE_Archive</li> <li>IE_fror</li> <li>IE_fror</li> <li>IE_output</li> <li>IE_fronfood</li> <li>OB_Archive</li> <li>OB_Archive</li> <li>OB_Archive</li> <li>OB_Archive</li> <li>OB_Coltput</li> <li>OB_Report</li> <li>OB_Report</li> <li>OB_TransformGood</li> <li>Users</li> <li>Users</li> <li>X12</li> <li>X12_Accelerator</li> <li>X12</li> <li>X12_Accelerator</li> <li>X12_Acc_IWay_6.1.8_41391</li> <li>xfoc_IWay_6.1.9</li> <li></li></ul> | ▲ Date modified Type Size<br>This folder is empty. |
| 0 items                                                                                                    |                                                    |

5. After transformation, the input XML file will get stored in the following directory:

TRADACOMS\_Accelerator\TRAD\_out\OB\_Archive

| C:\TRADACOMS_accelerator\TRAD_out\C                                                                                                    | )B_Archive                                                                                                    |                                                                                                    |                                                                                                    |        |
|----------------------------------------------------------------------------------------------------|----------------------------------------------------------------------------------------------------|----------------------------------------------------------------------------------------------------|----------------------------------------------------------------------------------------------------|--------|
| C:\TRADACOMS_acce                                                                                                    | lerator\TRAD_out\OB_Archive                                                                                                    | Search OB_Archive                                                                                                    | e                                                                                                    | Q      |
| <u>Eile E</u> dit <u>V</u> iew <u>T</u> ools <u>H</u> elp                                                                                                    |                                                                                                    | 🕣 💰 🗋                                                                                                    | X 🗸 🛛                                                                                                    | 3 🕥    |
| Organize 👻 Include in library 👻                                                                                                    | Share with 🔻 Burn New folder                                                                                                    |                                                                                                    | 8≡ ▼ [                                                                                                    |        |
| A Second Second Se | <ul> <li>Name</li> <li>trad_invfil_d93cust01_2016-09-22T17_04_37_345Z001.xml</li> <li>ark bad date.xml</li> <li>trad_prohdr_d93c01_2016-10-17T14_25_18_374Z001.xml</li> <li>trad_ordhdr missing mandatory.xml</li> <li>~trad_ordhdr_missing mandatory.xml</li> <li>trad_ordhdr_d93c01_2016-10-06T16_17_28_990Z001.xml</li> <li>trad_olchdr_d93edisim01 bad date.xml</li> <li>trad_dlchdr_d93edisim01 badxml</li> <li>trad_dlchdr_d93edisim01 fix_2016-09-22T16_50_04_631Z00</li> <li>trad_drahdr_d93edisim01 Fix_2016-09-22T16_50_04_631Z00</li> <li>trad_drahdr_d93edisim01 FixD_2016-09-22T16_50_04_631Z00</li> <li>trad_drahdr_d93edisim01 FixD_2016-09-22T14_50_04_6032001.xml</li> </ul> | Date modified<br>12/6/2016 12:22 PM<br>10/27/2016 11:37<br>10/27/2016 11:37<br>10/17/2016 11:50<br>10/17/2016 11:47<br>9/29/2016 11:03 AM<br>9/28/2016 10:06 AM<br>9/27/2016 12:04 PM<br>9/27/2016 12:04 PM<br>9/27/2016 12:04 PM | Type<br>XML File<br>XML File<br>XML File<br>XML File<br>XML File<br>XML File<br>XML File<br>XML File<br>XML File<br>XML File<br>XML File<br>XML File<br>XML File | ¢ E    |
| Image: Second system       Image: Second system         Image: Second system       Image: Second system         Image: Second                                                                                                    | trad_exchdr_d93edisim01.FDCD_2016-09-22T16_50_58_684<br>trad_exchdr_d93edisim01_2016-09-22T16_51_34_708Z001.xml<br>trad_exchdr_d93edisim01_2016-09-22T16_53_32_793Z002.xml<br>trad_invfil_d93cust01_2016-09-22T14_47_09_406Z001.xml<br>trad_invfil_d93edisim01_2016-09-22T17_15_32_052Z001.xml<br>trad_invfil_d93edisim01_2016-09-22T17_15_44_045Z001.xml                                                                                                    | 9/27/2016 12:04 PM<br>9/27/2016 12:04 PM<br>9/27/2016 12:04 PM<br>9/27/2016 12:04 PM<br>9/27/2016 12:04 PM<br>9/27/2016 12:04 PM                                                                                                  | XML File<br>XML File<br>XML File<br>XML File<br>XML File<br>XML File                                                                                             | т<br>Э |

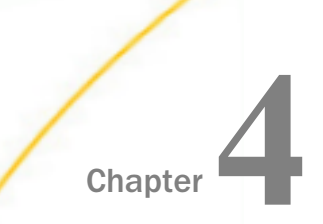

# Inbound Processing: TRADACOMS to XML

The iWay Integration Solution for TRADACOMS runs within iWay Service Manager (iSM). iSM converts a document from TRADACOMS format to XML format, and validates it based on TRADACOMS published implementation guides.

This chapter provides the information you need to understand and implement a basic inbound message flow.

#### In this chapter:

- Inbound Processing Overview
- Special Register Sets
- Sample Channel File Listener
- Sample Channel Preparser
- Sample Channel Process Flow
- Adding an Ebix to a Channel
- Rebuilding Your Application

## **Inbound Processing Overview**

This section describes the iWay business components and the processing steps in the basic inbound message flow.

The inbound process converts a TRADACOMS formatted document to an XML document. Inbound processing consists of the following components in the sample message flow:

#### Inlet

- □ The file **listener** picks up the incoming TRADACOMS document.
- □ The **preparser** obtains the message type from the TRADACOMS document. The preparser converts the original TRADACOMS document to an XML representation of that document.

The iWay Integration Solution for TRADACOMS supports one preparser, XDTRADPreParser (com.ibi.preparsers.XDTRADPreParser), which is provided by iWay Software.

#### Validation

The inbound TRADACOMS document is validated for structure and content. The published TRADACOMS standards and user implementation guides define element types (for example, numeric, alpha, or date) and describe business rules to apply for validation.

For example, the following is a typical date segment in an inbound TRADACOMS document:

FIL=7012+1758+160901+FL RLX'

Note: All TRADACOMS dates use a six digit date format (YYMMDD).

#### **Route and Process Flow**

In our sample message flow, the validation report service (TRAD\_Validation\_rpt) creates a validation report in XML format. This report indicates success or failure transformation and contains the input and output documents. The route directs the document based on this report. You can also apply additional business logic by adding a service to the flow.

For more information on the services available with iSM, see the *iWay Service Manager Component Reference Guide*.

#### Outlet

Outlets define how messages leave a channel at the end of a process. In this example, a *Passthrough* emitter is used. All the file emits are done in the process flow.

For more information on the emitters available with iSM, see the *iWay Service Manager User's Guide*.

For more information on deploying and starting the sample channels within the iWay Integration Application (iIA), see *Working With TRADACOMS Inbound and Outbound Applications Using iWay Integration Tools* on page 25.

# **Special Register Sets**

A Special Register (SREG) is a variable that users can set. As a best practice within the EDI framework, you can use SREGs to define input and output locations. When an iWay Integration Application (iIA) containing EDI channels is migrated between systems (for example, from *Dev* to *UAT*), the only changes required to deploy the iIA in the new system is to set the SREG and start the iIA. EDI channels use multiple locations and paths. This practice minimizes the migration effort. For a list of SREGs that are provided with iSM, see the *iWay Service Manager Programmer's Guide*. For more information on defining an SREG of your own, see the *iWay Service Manager User's Guide*.

The sample inbound TRADACOMS channel sets all of the SREGs that are listed in the following table.

| Name       | Value                       |
|------------|-----------------------------|
| Input      | sreg(TRAD_INPUT)            |
| Archive    | sreg(TRAD_INPUT)/IB_Archive |
| Ack        | sreg(TRAD_INPUT)/OB_Output  |
| Error      | sreg(TRAD_INPUT)/IB_Error   |
| BadOutput  | sreg(TRAD_INPUT)/IB_Error   |
| GoodOutput | sreg(TRAD_INPUT)/IB_Output  |
| ValidRpt   | sreg(TRAD_INPUT)/IB_Report  |

## Procedure: How to Modify SREG Sets in the Channel

1. In the Integration Explorer tab (left pane of iIT), double-click the name of the SREG set (for example, TRAD).

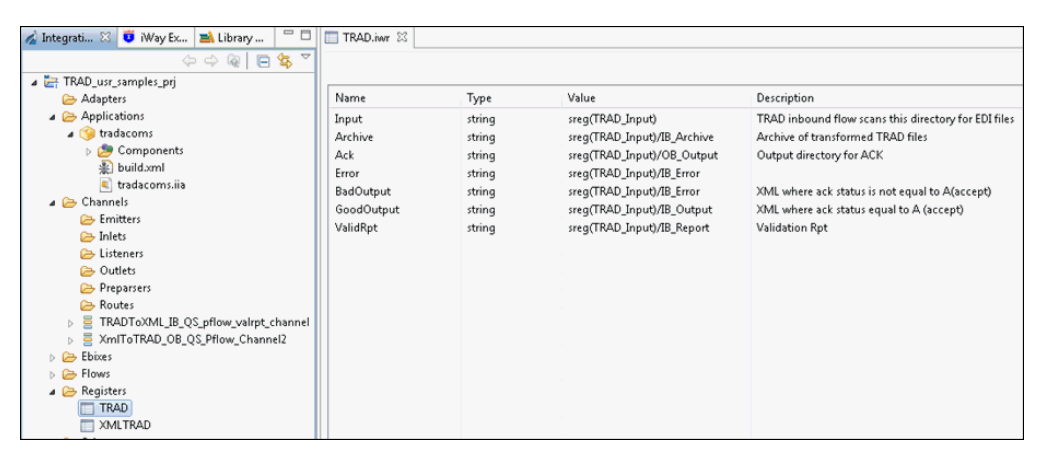

The selected SREG set opens as a new tab, as shown in the following image.

- 2. Ensure to save your changes.
- 3. If you make any changes to the SREG set, rebuild and redeploy the iIA for the changes to take effect.

## Sample Channel File Listener

The following image shows a sample File listener that has been configured using the Channel Builder in iIT.

| RADToXML_IB_QS_pflow_valrpt_channel           | æ        | TRADToXML_QS_Ebix                                                                                                    | i Ø |
|-----------------------------------------------|----------|----------------------------------------------------------------------------------------------------|-----|
|                                               | <u> </u> | TRADACOMS to XML file listener                                                                                                    |     |
| channel: TRADToXML_IB_QS_pflow_valpt_channel  |          | Type: File change type                                                                                                    |     |
| inlet: TRADToXML_QS_Ebix                      |          | The state of the second state of the second st |     |
| preparser: TRADIOXPIC_QS_EDIX (File)          | × 1      | Filter (enter string to filter properties)                                                                                                    |     |
| Troute: TRADtoXML_pflow_QS_ValidRpt (default) |          | Clear                                                                                                    |     |
| process: TRADtoXML_pflow_QS_ValidRpt          | (C)      | - Main                                                                                                    |     |
| Ster outlet: Passthrough                      |          | - many                                                                                                    |     |
| emitter: Passthrough (Passthrough)            |          | Input Path 🚖 🏡 🥹                                                                                                    |     |
|                                               |          | sreg(TRAD.Input)                                                                                                    |     |
|                                               |          | Destination 🚖 🏡 🥥                                                                                                    |     |
|                                               |          | C:\TRADACOMS_Accelerator\TRAD_in\JB_Output                                                                                                    |     |
|                                               |          | Removal Destination 🚖 🍰 🥥                                                                                                    |     |
|                                               |          | sreg(TRAD.Archive)                                                                                                    |     |
|                                               |          | Suffix In Filter 🚖 🏡 🥥                                                                                                    |     |
|                                               |          | •                                                                                                    |     |
|                                               |          | Scan subdirectories 👷 🏡 🥥                                                                                                    |     |
|                                               |          | 41                                                                                                    |     |

The following table describes the EDI-specific configuration parameters for the File listener. An asterisk (\*) indicates that a parameter is required. For parameters not listed in the following table, accept the default value. Ensure that you have created any directories that are referenced by the SREGs, or errors will occur during deployment.

| Parameter           | Value                                                                                                    |
|---------------------|----------------------------------------------------------------------------------------------------|
| Input Path *        | sreg(TRAD.Input)                                                                                                    |
|                     | This value is an SREG that uses a defined directory in which input messages are received.                                 |
| Destination *       | sreg(TRAD.ListenerOutput)                                                                                                 |
|                     | This value is an SREG that uses a defined directory in which output files are stored after transformation.                |
| Removal Destination | sreg(TRAD.Archive)                                                                                                    |
|                     | This value is an SREG that uses a defined directory to which input messages are moved if they fail during transformation. |
|                     | It is recommended to configure a removal destination when you are constructing a basic channel.                           |
| Suffix In           | *                                                                                                    |
|                     | Input files with any file extension are allowed.                                                                          |
| Suffix Out          | XML                                                                                                    |
|                     | The extension for output files is <b>.xml</b> .                                                                           |

# Sample Channel Preparser

The TRADACOMS preparser used in the sample channel does not have any parameters that can be modified by the user.

# Sample Channel Process Flow

A route is defined in the sample channel that invokes the *TRADtoXML\_pflow\_QS\_validreport* process flow. Using the validation report, valid transformed XML data is output to one folder and invalid transformed data will be written to another folder. If transformation in the preparser fails, then a *bad* validation report will be written. Bad validation reports can be routed through email or a queue for further inspection and remediation.

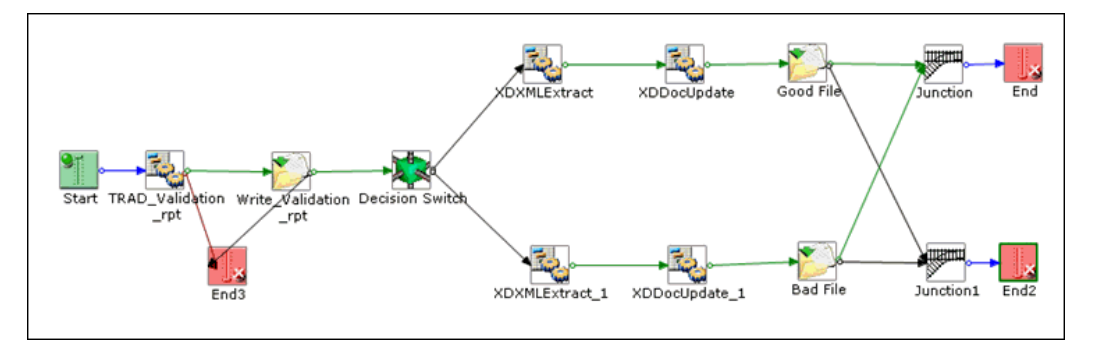

The following image shows the process flow from the sample channel.

Prior versions of the iWay e-Business user documentation demonstrate how to build channels and process flows in more detail using the iSM Administration Console and iIT.

# Adding an Ebix to a Channel

This section describes how to add an Ebix to the channel.

## Procedure: How to Add an Ebix to a Channel

1. Open Channel Builder in iIT and then select the name of the channel in the upper-left pane.

| TRADToXML_JB_QS_pflow_valrpt_channel XX                       |                                                                                                    |                                                                                                    |                                                                                                    |                                                                                                    | - 0                |
|---------------------------------------------------------------|----------------------------------------------------------------------------------------------------|----------------------------------------------------------------------------------------------------|----------------------------------------------------------------------------------------------------|----------------------------------------------------------------------------------------------------|--------------------|
| Channel Builder                                               |                                                                                                    |                                                                                                    |                                                                                                    |                                                                                                    |                    |
| Channel Builder         TRADToXM, B. QS. pflow, valgt_channel | TRADToXML_BD_QS<br>Processing channel<br>EBIDES should be at<br>Tick the check-box<br>III pynamic Roundi<br>Manage channel<br>Manage channel<br>Manage channel<br>Manage channel<br>TRAD_TRAD33 | pflow_valrpt_chann<br>TRADACOMS inbou<br>acched to this channe<br>elow to enable or di<br>pendencies, such as &<br>Attached<br>yes | el<br>Ind data to XML. Char<br>Ibefore deployment.<br>Isable dynamic routing<br>Ibixes and Registers: P<br>Innel.<br>Type<br>ebix | nel uses SREG (Special Registers) to define de<br>Forthis channel.<br>ease note a resource marked "attached"<br>Lecation<br>Ebines/TRADyTRAD_TRAD93 | Estination paths - |
|                                                               |                                                                                                    |                                                                                                    |                                                                                                    |                                                                                                    |                    |

2. Click the green plus (+) symbol to add a new Ebix. You can also select an Ebix and click the red (x) symbol to delete an Ebix.

If your channel contains multiple Ebixes, then use the up and down arrows to order the Ebixes. Ebixes are executed in the order that they appear on this screen, from top to bottom.

3. Ensure to save your changes.

4. If you make any changes to the channel, rebuild and redeploy the iIA for the changes to take effect.

# **Rebuilding Your Application**

If any changes are made to your application, then you must rebuild your application.

## *Procedure:* How to Rebuild Your Application

1. In the Integration Explorer tab (left pane of iIT), right-click *Applications*, click *New*, and then select *Application* from the context menu, as shown in the following image.

| 🔏 Integration E 🔀 🧯 | 🤨 iWay Explorer 📑 Library Mana       |            | 3                   |
|---------------------|--------------------------------------|------------|---------------------|
|                     | $\langle - \rangle \approx   \Box  $ | <b>\$</b>  | 7                   |
| a 🚔 TRAD_usr_sample | es_prj                               |            |                     |
| 🗁 Adapters          |                                      |            |                     |
| 🔺 🗁 Applications    |                                      |            |                     |
| > 🥱 trada           | New                                  | 1          | Integration Project |
| 🔺 🗁 Channel         | Go Into                              | 100        | Project             |
| 🕞 Emit              | Open in New Window                   | 3          | Application         |
| 🗁 Liste 🚺           | Сору                                 | 1          | Deployment Template |
| 🗁 Outl 👘            | Paste                                | 8          | Channel             |
| 🗁 Prep 👔            | Duplicate                            | ŝ          | Process Flow        |
| ⊳ ≣ TRAI ×          | Delete                               | (Ax)       | Transform           |
| Xml                 | Move                                 |            | Register Set        |
| Ebixes              | Rename                               | 6          | Schema Set          |
| Flows               | Import                               | fIJ        | IFL Expression      |
|                     | Export                               | <b>F</b> 1 | Example             |

The New Application Wizard (General Properties pane) opens, as shown in the following image.

| 🔬 New Application Wi                          | zard                                               | - • •  |
|-----------------------------------------------|----------------------------------------------------|--------|
| General Properties<br>Please select a project | location and choose a name for the new application |        |
| Project Folder                                | /TRAD_usr_samples_prj/Applications                 | Browse |
| Name                                          | test_application                                   |        |
| Description                                   |                                                    | Â      |
|                                               | Create in current folder                           |        |
| ?                                             | < <u>B</u> ack <u>N</u> ext > <u>F</u> inish       | Cancel |

2. Enter a name for your application, and then click *Next*.

The Resource Selection pane opens, as shown in the following image.

| 🔬 New Applicatio  | n Wizaro | 1              |                   |                      |              |
|-------------------|----------|----------------|-------------------|----------------------|--------------|
| Resource Select   | ion      |                |                   |                      |              |
| Add channels, tra | ansform  | s and pro      | cesses to your ap | plication.           |              |
|                   |          |                |                   |                      |              |
| Name              | Туре     | Aut            | Location          | Description          | Select All   |
| TRADToX           | inlin    | yes            | /TRAD_usr_s       | Processing channel - |              |
| 📄 📸 TRADtoXi      | pro      |                | /TRAD_usr_s       |                      | Deselect All |
| 📄 👸 XMLToTR       | pro      |                | /TRAD_usr_s       | XMLToX12_Ebix        |              |
| 🔽 🧧 XmlToTR/      | inlin    | yes            | /TRAD_usr_s       |                      |              |
|                   |          |                |                   |                      |              |
|                   |          |                |                   |                      |              |
|                   |          |                |                   |                      |              |
|                   |          |                |                   |                      |              |
|                   |          |                |                   |                      |              |
|                   |          |                |                   |                      |              |
|                   |          |                |                   |                      |              |
|                   |          |                |                   |                      |              |
|                   |          |                |                   |                      |              |
| •                 |          |                |                   | . •                  | ]            |
|                   |          |                |                   |                      |              |
|                   |          |                |                   |                      |              |
|                   |          |                |                   |                      |              |
| 0                 | _        |                |                   |                      |              |
| ?                 |          | < <u>B</u> ack | <u>N</u> ext >    | <u> </u>             | Cancel       |
|                   |          |                |                   |                      |              |

3. Select the check boxes next to your channels and then click *Finish*.

**Important:** Applications must be rebuilt and redeployed when changing Ebixes or SREGs in a channel. If you are unsure, rebuild and restart your application.

For more information on deploying and starting your application, see *Deployment Information for Your iWay Integration Solution* on page 21.

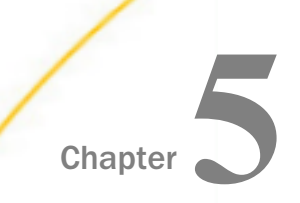

# Outbound Processing: XML to TRADACOMS

The iWay Integration Solution for TRADACOMS runs within iWay Service Manager (iSM). iSM validates an XML document based on TRADACOMS published implementation guides and converts it to a document in TRADACOMS format.

This chapter provides the information you need to understand and implement a basic outbound message flow.

#### In this chapter:

- Outbound Processing Overview
- Special Register Sets
- Sample Channel File Listener
- Sample Channel Process Flow
- Adding an Ebix to a Channel
- Rebuilding Your Application

## **Outbound Processing Overview**

This section describes the iWay business components and the processing steps in the basic outbound message flow.

The outbound process converts an XML document to a TRADACOMS-formatted document. Outbound processing consists of the following components in the sample message flow:

Inlet

The file listener picks up the incoming XML document.

#### □ Route and Process Flow

A process flow guides the document through the next stages of the process.

Rules processing runs against the XML-formatted TRADACOMS document to validate its structure and content. The published TRADACOMS standards and user implementation guides define element types (for example, numeric, alpha, or date) and describe business rules to apply for validation.

The *XMLToTRADTransformAgent* obtains the message type and version from the XMLformatted TRADACOMS document. The appropriate transformation template is applied from the Ebix. The transformation converts the XML-formatted TRADACOMS document to TRADACOMS format.

The validation report service (*TRAD\_Validation\_rpt*) creates a validation report in XML format. This validation report indicates a status of *success* or *failure*, which is used to route the document in the process flow.

#### Outlet

Outlets define how messages leave a channel at the end of a process. In this example, a *Passthrough* emitter is used. All the file emits are done in the process flow.

For more information on the emitters available with iSM, see the *iWay Service Manager User's Guide*.

For more information on deploying and starting the sample channels within the iWay Integration Application (iIA), see *Working With TRADACOMS Inbound and Outbound Applications Using iWay Integration Tools* on page 25.

## **Special Register Sets**

A Special Register (SREG) is a variable that users can set. As a best practice within the EDI framework, you can use SREGs to define input and output locations. When an iWay Integration Application (iIA) containing EDI channels is migrated between systems (for example, from *Dev* to *UAT*), the only changes required to deploy the iIA in the new system is to set the SREG and start the iIA. EDI channels use multiple locations and paths. This practice minimizes the migration effort. For a list of SREGs that are provided with iSM, see the *iWay Service Manager Programmer's Guide*. For more information on defining an SREG of your own, see the *iWay Service Manager User's Guide*.

The sample outbound TRADACOMS channel sets all of the SREGs that are listed in the following table.

| Name             | Value                        |
|------------------|------------------------------|
| Input            | sreg(TRAD_OUTPUT)            |
| Output           | sreg(TRAD_OUTPUT)            |
| Archive          | sreg(TRAD_OUTPUT)/OB_Archive |
| ValidationReport | sreg(TRAD_OUTPUT)/OB_Report  |

| Name  | Value                      |
|-------|----------------------------|
| Error | sreg(TRAD_OUTPUT)/OB_Error |

## Procedure: How to Modify SREG Sets in the Channel

1. In the Integration Explorer tab (left pane of iIT), double-click the name of the SREG set (for example, XMLTRAD).

The selected SREG set opens as a new tab, as shown in the following image.

| 🖌 Integrati 💠 😈 Way Ex 🔿 Library 🦳 🗖 | XMLTRAD.int 8    |        |                              |                                                            |
|--------------------------------------|------------------|--------|------------------------------|------------------------------------------------------------|
| 수 수 @   🖻 🛠 🏹                        |                  |        |                              |                                                            |
| TRAD_usr_samples_prj                 |                  |        |                              |                                                            |
| 🗁 Adapters                           | Name             | Type   | Value                        | Description                                                |
| Applications                         | Input            | string | sreg(TRAD_Output)            | TRAD outbound flow scans this directory for XML files      |
| 🌍 tradacoms                          | Output           | string | sreg(TRAD_Output)/OB_Output  | TRAD outbound flow writes TRAD to this directory           |
| 🥭 Components                         | Archive          | string | sreg(TRAD_Output)/OB_Archive | Archive of transformed XML files                           |
| 🔊 build.xml                          | ValidationReport | string | sreg(TRAD_Output)/OB_Report  | All validation reports are written here (success and fail) |
| 🛋 tradacoms.iia                      | Error            | string | sreg(TRAD_Output)/OB_Error   | Errors (bad formed xml) are written here                   |
| 🗁 Channels                           |                  |        |                              |                                                            |
| 🗁 Emitters                           |                  |        |                              |                                                            |
| 🗁 Inlets                             |                  |        |                              |                                                            |
| 🗁 Listeners                          |                  |        |                              |                                                            |
| 🔁 Outlets                            |                  |        |                              |                                                            |
| 🗁 Preparsers                         |                  |        |                              |                                                            |
| 🗁 Routes                             |                  |        |                              |                                                            |
| TRADToXML_IB_QS_pflow_valrpt_channel |                  |        |                              |                                                            |
| XmlToTRAD_OB_QS_Pflow_Channel2       |                  |        |                              |                                                            |
| MLToTRAD_Ebix_2                      |                  |        |                              |                                                            |
| XMLTRAD                              |                  |        |                              |                                                            |
| TRADACOMS                            |                  |        |                              |                                                            |

- 2. Ensure to save your changes.
- 3. If you make any changes to the SREG set, rebuild and redeploy the iIA for the changes to take effect.

# Sample Channel File Listener

The following image shows a sample File listener that has been configured using the Channel Builder in iIT.

| SXmIToTRAD_OB_QS_Pflow_Channel2                                                                                                    |                                                                                                    |
|----------------------------------------------------------------------------------------------------|----------------------------------------------------------------------------------------------------|
| Channel Builder                                                                                                    |                                                                                                    |
| XmIToTRAD_OB_QS_Pflow_Channel2  Channel: Xm/ToTRAD_OB_QS_Pflow_Channel2  Channel: Xm/ToTRAD_Ebix(file)  Conterroute: I (defouit)  Conterroute: I (for the second second se | XmiToTRAD_Ebix         Listeners are protocol handlers, that receive input for a channel from a configured endp<br>the registry.         Type: File change type         Filter (enter string to filter properties)         Clear         Main         Input Path 1 1 2 3 3 3 1 1 1 1 1 1 1 1 1 1 1 1 1 1 |

The following table describes the EDI-specific configuration parameters for the File listener. An asterisk (\*) indicates that a parameter is required. For parameters not listed in the following table, accept the default value. Ensure that you have created any directories that are referenced by the SREGs, or errors will occur during deployment.

| Parameter     | Value                                                                                                    |
|---------------|----------------------------------------------------------------------------------------------------|
| Input Path *  | sreg(XMLTRAD.Input)<br>This value is an SREG that uses a defined directory in which input<br>messages are received.                                                                                                    |
| Destination * | sreg(XMLTRAD.ValidationReport)\validation_sreg(basename)_*.xml<br>This value is an SREG that uses a defined directory in which output<br>messages are received.<br><b>Note:</b> The underscore is a double underscore used in the<br>destination to insert an underscore in the file name. |
| Parameter           | Value                                                                                                    |
|---------------------|----------------------------------------------------------------------------------------------------|
| Removal Destination | sreg(XMLTRAD.Archive)                                                                                                    |
|                     | This value is an SREG that uses a defined directory to which output messages are moved if they fail during transformation. |
|                     | It is recommended to configure a removal destination when you are constructing a basic channel.                            |
| Suffix In           | XML                                                                                                    |
|                     | Input files with the extension <b>.xml</b> are allowed.                                                                    |
| Suffix Out          | TRAD                                                                                                    |
|                     | In this example, the extension for output files is <b>.trad</b> .                                                          |

#### Sample Channel Process Flow

A route is defined in the sample channel that invokes the *XMLToTRAD\_Ebix\_2* process flow. Using the validation report, valid transformed XML data is output to one folder and invalid transformed data will be written to another folder. If the transformation agent fails, then a *bad* validation report will be written. Bad validation reports can be routed through email or a queue for further inspection and remediation.

The following image shows the process flow from the sample channel.

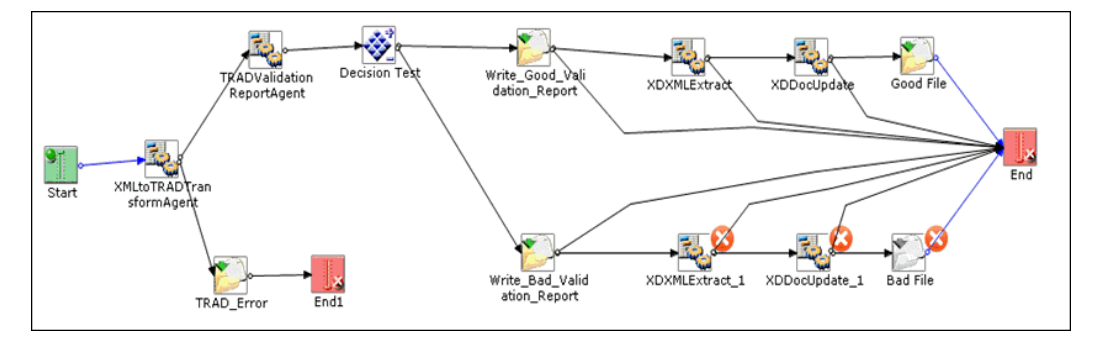

Prior versions of the iWay e-Business user documentation demonstrate how to build channels and process flows in more detail using the iSM Administration Console and iIT.

#### Adding an Ebix to a Channel

This section describes how to add an Ebix to the channel.

#### *Procedure:* How to Add an Ebix to a Channel

1. Open Channel Builder in ilT and then select the name of the channel in the upper-left pane.

| Channel Builder                     |                                                                                                    |                                                                                                    |                                                                                                    |                                                                                                    |                                                                                                    |
|-------------------------------------|----------------------------------------------------------------------------------------------------|----------------------------------------------------------------------------------------------------|----------------------------------------------------------------------------------------------------|----------------------------------------------------------------------------------------------------|----------------------------------------------------------------------------------------------------|
| TRADToXML_B_QS_pflow_valrpt_channel | TRADToXML B2.QS.<br>Processing channel<br>EBDES should be att<br>Tick the check-box b<br>♥ Dynamic Routing<br>Manage channel deg<br>implies it will be pac<br>Name<br>TRAD_TRAD93 | pflow_valpt_chann<br>TRADACOMS inbox<br>sched to this channe<br>kelow to enable or di<br>beendencies, such as 1<br>kaged within this chi<br>Attached<br>yes | el<br>Ind data to XML. Char<br>I before deployment.<br>Isable dynamic routing<br>Ebixes and Registers: P<br>annel.<br>Type<br>ebix | inel uses SREG (Special Registers) to define de<br>for this channel.<br>lease note a resource marked "attached"<br>Location<br>Ebixes/TRAD/TRAD_TRAD93 | Liggi ting<br>i ⊘<br>tingtion paths -<br>Significant<br>Significant<br>Signific |

2. Click the green plus (+) symbol to add a new Ebix. You can also select an Ebix and click the red (x) symbol to delete an Ebix.

If your channel contains multiple Ebixes, then use the up and down arrows to order the Ebixes. Ebixes are executed in the order that they appear on this screen, from top to bottom.

- 3. Ensure to save your changes.
- 4. If you make any changes to the channel, rebuild and redeploy the iIA for the changes to take effect.

#### **Rebuilding Your Application**

If any changes are made to your application, then you must rebuild your application.

#### *Procedure:* How to Rebuild Your Application

1. In the Integration Explorer tab (left pane of iIT), right-click *Applications*, click *New*, and then select *Application* from the context menu, as shown in the following image.

| 🔬 Integration E 🔀 🚺 | 🧵 iWay Explorer 📑 Library Mana |             |                     |
|---------------------|--------------------------------|-------------|---------------------|
|                     | 4 4 @ E 🕯                      | • ▽         |                     |
| a 🚔 TRAD_usr_sample | es_prj                         |             |                     |
| 🗁 Adapters          |                                |             |                     |
| 🔺 🗁 Applications    |                                |             |                     |
| b 🧐 trada           | New +                          |             | Integration Project |
| a 🗁 Channel         | Go Into                        | C3          | Project             |
| 🕞 Emit              | Open in New Window             | 3           | Application         |
| 🕞 Liste 🗊           | Сору                           | a           | Deployment Template |
| 🔁 Outl 🍙            | Paste                          | 8           | Channel             |
| 😂 Prep 👔            | Duplicate                      | å           | Process Flow        |
| E TRAL              | Delete                         | (Acc)       | Transform           |
| ⊳ ≣ Xml             | Move                           |             | Register Set        |
| Ebixes              | Rename                         | 6           | Schema Set          |
| Flows               | Import                         | fW          | IFL Expression      |
| A 🗁 Register 🛁      | Export                         | <b>F</b> \$ | Example             |

The New Application Wizard (General Properties pane) opens, as shown in the following image.

| 🔬 New Application Wi                          | zard                                               | - • •  |
|-----------------------------------------------|----------------------------------------------------|--------|
| General Properties<br>Please select a project | location and choose a name for the new application |        |
| Project Folder                                | /TRAD_usr_samples_prj/Applications                 | Browse |
| Name                                          | test_application                                   |        |
| Description                                   |                                                    | Â      |
|                                               | Create in current folder                           |        |
| ?                                             | < <u>B</u> ack <u>N</u> ext > <u>F</u> inish       | Cancel |

2. Enter a name for your application, and then click *Next*.

The Resource Selection pane opens, as shown in the following image.

| 🔬 New Applicatio                     | n Wizaro               | 1              |                   |                    |              |
|--------------------------------------|------------------------|----------------|-------------------|--------------------|--------------|
| Resource Select<br>Add channels, tra | <b>ion</b><br>ansform: | s and pro      | cesses to your ap | plication.         |              |
|                                      |                        |                |                   | -                  |              |
| Name                                 | Туре                   | Aut            | Location          | Description        | Select All   |
| TRADToX                              | inlin                  | yes            | /TRAD_usr_s       | Processing channel |              |
| TRADtoXI                             | pro                    |                | /TRAD_usr_s       |                    | Deselect All |
| 📄 👸 XMLToTR                          | pro                    |                | /TRAD_usr_s       | XMLToX12_Ebix      |              |
| 🔽 🧧 XmlToTR                          | inlin                  | yes            | /TRAD_usr_s       |                    |              |
|                                      |                        |                |                   |                    |              |
|                                      |                        |                |                   |                    |              |
|                                      |                        |                |                   |                    |              |
|                                      |                        |                |                   |                    |              |
|                                      |                        |                |                   |                    |              |
|                                      |                        |                |                   |                    |              |
|                                      |                        |                |                   |                    |              |
|                                      |                        |                |                   |                    |              |
|                                      |                        |                |                   |                    |              |
| •                                    |                        |                |                   | +                  |              |
|                                      |                        |                |                   |                    |              |
|                                      |                        |                |                   |                    |              |
|                                      |                        |                |                   |                    |              |
| -                                    |                        |                |                   |                    |              |
| ?                                    |                        | < <u>B</u> ack | <u>N</u> ext >    | Einish             | Cancel       |
| -                                    | _                      |                |                   |                    |              |

3. Select the check boxes next to your channels and then click *Finish*.

**Important:** Applications must be rebuilt and redeployed when changing Ebixes or SREGs in a channel. If you are unsure, rebuild and restart your application.

For more information on deploying and starting your application, see *Deployment Information for Your iWay Integration Solution* on page 21.

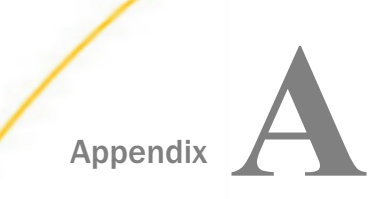

## **Ebix-Supported Transaction Set**

This appendix describes the TRADACOMS transaction set supported by the iWay Integration Solution for TRADACOMS in the Ebix file that is supplied with the product.

#### In this appendix:

TRAD93

#### TRAD93

The iWay Integration Solution for TRADACOMS supports the **TRAD93** transaction set.

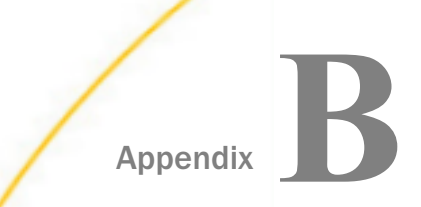

## **Configuring the EDI Activity Driver**

This section describes how to configure the EDI Activity Driver using iWay Service Manager.

#### In this appendix:

- □ EDI Activity Driver Overview for TRADACOMS
- Configuring the EDI Data Provider
- Configuring the EDI Activity Driver

#### EDI Activity Driver Overview for TRADACOMS

The EDI Activity Driver is an extension of the Activity Facility in iWay Service Manager (iSM). It is used to log events as messages are processed. Logging can occur when:

- □ a message is acquired.
- □ a message is emitted.
- an error occurs.
- □ a component such as an agent or process flow is called.

For more information about the Activity Facility, see the iWay Service Manager User's Guide.

Using the iSM Administration Console, you must first configure the EDI data provider and then the Activity Facility handler.

#### Configuring the EDI Data Provider

This section describes how to configure the EDI data provider using the iSM Administration Console.

#### *Procedure:* How to Configure the EDI Data Provider

- 1. Log on to the iSM Administration Console.
- 2. From the left pane under Providers, click Data Provider, as shown in the following image.

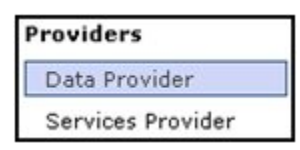

The Data Provider pane opens, as shown in the following image.

#### Data Provider

Listed below are the data provider definitions that are available in the base configuration of this server.

| JDBC<br>Conn<br>platfo<br>listing<br>provid<br>jdbc/p | ections - JDBC or Java Database<br>rm and a wide range of database<br>s below define JDBC connections<br>der as a DataSource by setting the<br>provider name. | e Connectivity is a standar<br>s. The JDBC interface prov<br>used within iWay Service I<br>e initial context factory to ( | d for database-independent connec<br>ides a call-level API for SQL-based<br>Manager. iWay components that us<br>com.ibi.jndi.XDInitialContextFactory | tivity between the Java<br>database access. The<br>e JNDI can access a JDBC<br>y and using the name |
|-------------------------------------------------------|----------------------------------------------------------------------------------------------------|----------------------------------------------------------------------------------------------------|----------------------------------------------------------------------------------------------------|----------------------------------------------------------------------------------------------------|
|                                                       | Name                                                                                                    |                                                                                                    | Driver                                                                                                    |                                                                                                    |
|                                                       | No connections have been define                                                                                                    | d                                                                                                    | 1                                                                                                    |                                                                                                    |
| New                                                   | )                                                                                                    |                                                                                                    |                                                                                                    |                                                                                                    |
| JLINK<br><b>Serv</b> e<br>The se                      | e <b>rs</b> - JLINK is a technology that c<br>ervers listed below are defined fo                                                                              | an be used to access infor<br>r use with JLINK.                                                                           | mation hosted by iWay, WebFOCUS                                                                                                    | and EDA data servers.                                                                               |
|                                                       | Name                                                                                                    | Description                                                                                                    |                                                                                                    | Туре                                                                                                |
|                                                       | No servers have been defined                                                                                                    | ·                                                                                                    |                                                                                                    |                                                                                                    |
| New                                                   | ]                                                                                                    |                                                                                                    |                                                                                                    |                                                                                                    |

The tables that are provided list the configured JDBC and JLINK data providers that are available. By default, no data providers are configured.

3. In the JDBC area, click *New* to configure a new JDBC data provider.

The configuration pane for the JDBC Data Provider opens, as shown in the following image.

| JDBC Connection Pool Pro                | operties                                                                                                    |
|-----------------------------------------|----------------------------------------------------------------------------------------------------|
| Name *                                  | Enter the name of the JDBC data provider to add.                                                                                                    |
|                                         | EDI_Activity_DB                                                                                                    |
| Driver Class                            | The JDBC driver class is the name of the class that contains the code for this JDBC Driver.                                                                                                    |
|                                         | com.mysql.jdbc.Driver                                                                                                    |
|                                         | Select a predefined database or enter your own.                                                                                                    |
| Connection URL                          | The JDBC connection URL to use when creating a connection to the target database. The URL generally includes<br>the server name or IP address, the port or service, the data source name, and a driver specific prefix. |
|                                         | jdbc:mysql://localhost:3306/IWay                                                                                                    |
|                                         | Select a predefined connection URL template or enter your own.                                                                                                    |
| User                                    | User name with respect to the JDBC URL and driver.                                                                                                    |
|                                         | iway                                                                                                    |
| Password                                | Password with respect to the JDBC URL and driver.                                                                                                    |
|                                         | ••••                                                                                                    |
| Connection Pool Properti                | ies                                                                                                    |
| Initial Pool Size *                     | Number of connections to place in the pool at startup.                                                                                                    |
|                                         | 1                                                                                                    |
| Maximum Number of Idle<br>Connections * | Maximum number of idle connections to retain in the pool. O means no limit except what is enforced by the maximum number of connections in the pool.                                                                    |
|                                         | 1                                                                                                    |
| Maximum Number of                       | Maximum number of connections in the pool. O means no limit.                                                                                                    |
| Connections *                           | 1                                                                                                    |
| Login Timeout                           | Time in seconds to wait for a pooled connection before throwing an exception. 0 means wait forever.                                                                                                    |

- 4. In the Name field, enter a name for the new JDBC data provider, for example, EDI\_Activity\_DB.
- 5. From the Driver Class drop-down list, select an appropriate driver or enter the specific driver name (class) that you are using, for example:

com.mysql.jdbc.Driver

6. From the Connection URL drop-down list, select an appropriate connection URL or enter the specific driver connection URL that you are using, for example:

```
jdbc:mysql://localhost:3306/IWay
```

- 7. In the User field, enter a user name with respect to the JDBC URL and driver.
- 8. In the Password field, enter a password with respect to the JDBC URL and driver.
- 9. In the Initial Pool Size field, enter the number of connections to place in the connection pool during startup.

10. In the Maximum Number of Idle Connections field, enter the maximum number of idle connections to retain in the connection pool.

A value of zero means that there is no limit, except what is enforced by the maximum number of connections in the connection pool.

11. In the Maximum Number of Connections field, enter the maximum number of connections in the connection pool.

A value of zero means that there is no limit.

12. Click Add.

The JDBC data provider that you configured is added to the JDBC Connections list, as shown in the following image.

| Data Frovider | Data | Provider |
|---------------|------|----------|
|---------------|------|----------|

Listed below are the data provider definitions that are available in the base configuration of this server.

| JDBC<br><b>Connections</b> - JDBC or Java Database Connectivity is a standard for database-independent connectivity between the Java<br>platform and a wide range of databases. The JDBC interface provides a call-level API for SQL-based database access. The<br>listings below define JDBC connections used within iWay Service Manager. iWay components that use JNDI can access a JDBC<br>provider as a DataSource by setting the initial context factory to com.ibi.jndi.XDInitialContextFactory and using the name<br>jdbc/provider name. |                                          |                                         |                       |  |  |
|----------------------------------------------------------------------------------------------------|------------------------------------------|-----------------------------------------|-----------------------|--|--|
| Name                                                                                                    |                                          | Driver                                  |                       |  |  |
| Com.mysql.jdbc.Driver                                                                                                    |                                          |                                         |                       |  |  |
| New Delete Rename Cop<br>JLINK<br>Servers - JLINK is a technology that ca<br>The servers listed below are defined for                                                                                                    | an be used to acces<br>r use with JLINK. | ss information hosted by iWay, WebFOCUS | and EDA data servers. |  |  |
| Name                                                                                                    | Name         Description         Type    |                                         |                       |  |  |
| No servers have been defined                                                                                                    |                                          |                                         |                       |  |  |
| New                                                                                                    |                                          |                                         |                       |  |  |

#### Configuring the EDI Activity Driver

This section describes how to configure the EDI Activity Driver using the iSM Administration Console.

#### Procedure: How to Configure the EDI Activity Driver

1. Log on to the iSM Administration Console.

2. From the left pane under Facilities, click Activity Facility, as shown in the following image.

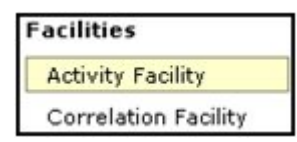

The Activity Facility pane opens, as shown in the following image.

| Activity Facility Listed below are the activity (sometimes called audit) handlers that have been configured. You can add to this list or delete from server has to be stopped and started for any change to take effect. Configured Activity Handlers |      |        |  |  |  |
|----------------------------------------------------------------------------------------------------|------|--------|--|--|--|
| Name                                                                                                    | Туре | Active |  |  |  |
| No activity handlers have been defined                                                                                                    |      |        |  |  |  |
| Add                                                                                                    |      |        |  |  |  |

The table that is provided lists the configured Activity Facility handlers. Initially, no handlers are shown.

3. Click Add to configure a new Activity Facility handler.

| The | configuration | pane for | the | Activity | Facility | handler | opens. |
|-----|---------------|----------|-----|----------|----------|---------|--------|
|-----|---------------|----------|-----|----------|----------|---------|--------|

| Activity    |                                                                                                    |
|-------------|----------------------------------------------------------------------------------------------------|
| Туре        | The type is the specific class of handler in use EDI Activity Logs                                                                                                    |
| Name        | The handler will be known by this name in the system. Names must be unique.<br>EDI Activity Logger                                                                                                    |
| Description | Describe the purpose of this handler                                                                                                    |
| Active      | Active handlers perform work in the server. Inactive handlers remain defined but are not used during this server run. To change the active state, after updating you must cold restart the server. true Pick one |

- 4. From the Type drop-down list, select EDI Activity Logs.
- 5. Enter a unique name for the EDI Activity Driver and a brief description.
- 6. From the Active drop-down list, select *true*.

7. Configure the JDBC driver for the database you are using.

| Configuration Parame | ters                                                                                                    |
|----------------------|----------------------------------------------------------------------------------------------------|
| JNDI Factory Name    | JNDI initial context factory class used to access data source. Use com.ibi.jndi.XDInitialContextFactory for an iWay<br>JDBC provider or leave blank for JVM default.                      |
|                      | com.ibi.jndi.XDInitialContextFactory                                                                                                    |
| JNDI Name *          | JNDI Name for the data source this driver will use. To use an iWay JDBC provider, enter the JNDI name as<br>jdbc/provider name otherwise the defined provider's information will be used. |
|                      | jdbc/EDI_Activity_DB                                                                                                    |
| Table *              | Table name to which to write log.                                                                                                    |
|                      | IAM_ACTIVITY                                                                                                    |
| Compression          | What form of compression, if any, should be used on the messages. Compression saves space at the expense<br>of time.                                                                      |
|                      | none                                                                                                    |
|                      | Pick one                                                                                                    |

If the database tables do not exist, they will be automatically created when the iSM is restarted.

8. Provide values for the remaining parameters, as defined in the following table.

| Parameter<br>Name    | Туре   | Description                                                                                                    |
|----------------------|--------|----------------------------------------------------------------------------------------------------|
| JNDI Factory<br>Name | String | The JNDI initial context factory class that is<br>used to access a data source. Use<br>com.ibi.jndi.XDInitialContextFactor<br>y for an iWay JDBC provider or leave this field<br>blank for the JVM default.                                                                                                    |
| JNDI Name            | String | The JNDI name for the data source this driver<br>will use. To use an iWay JDBC provider, enter<br>the JNDI name as jdbc/< <i>data provider</i><br><i>name</i> >, where <i>data provider name</i> is the<br>name of the EDI Activity Driver that was<br>specified in step 4. Otherwise the information<br>for the defined provider will be used. |
| Table                | String | Table name for the activity log. This must be<br>a valid identifier in the database being used.<br>If the table does not exist at startup, it will be<br>created automatically.                                                                                                    |

| Parameter<br>Name        | Туре                      | Description                                                                                                    |
|--------------------------|---------------------------|----------------------------------------------------------------------------------------------------|
| Compression              | Drop-down list            | Specify whether the messages are to be compressed. Values include:                                                                                                    |
|                          |                           | none (default)                                                                                                    |
|                          |                           | □ smallest                                                                                                    |
|                          |                           | ☐ fastest                                                                                                    |
|                          |                           | standard                                                                                                    |
|                          |                           | Huffman                                                                                                    |
| Start Events             | Boolean<br>Drop-down list | If set to <i>true</i> (default), the input messages<br>will be recorded in the activity log. This<br>values must be set to <i>true</i> for use of the<br>audit reports in the console.             |
| Internal<br>Events       | Boolean<br>Drop-down list | If set to <i>true</i> , system events are included in<br>the activity log. System events include<br>activities such as parsing and<br>transformations (optional). False is selected<br>by default. |
| Security<br>Events       | Boolean<br>Drop-down list | If set to <i>true</i> (default), security events are<br>recorded. This includes digital signature, and<br>so on. However, console activity is not<br>recorded.                                     |
| Business<br>Error Events | Boolean<br>Drop-down list | If set to <i>true</i> , business errors are recorded,<br>such as rules system violations. False is<br>selected by default.                                                                         |
| Emit Events              | Boolean<br>Drop-down list | If set to <i>true</i> (default), output messages from<br>emitter services will be recorded. This is<br>required for use of the audit log reports in the<br>console.                                |

| Parameter<br>Name | Туре                      | Description                                                                                                    |
|-------------------|---------------------------|----------------------------------------------------------------------------------------------------|
| End Events        | Boolean<br>Drop-down list | If set to <i>true</i> (default), the end of message<br>processing will be recorded in the activity log.<br>This is required for use of the audit log<br>reports in the console. |
| Notes Table       | String                    | Table name for the notes table, which<br>contains log annotations. If the table does<br>not exist at startup, it will be created<br>automatically.                              |
| MAC<br>Algorithm  | String<br>Drop-down list  | The Message Authentication Code (MAC)<br>algorithm. None (default) indicates a MAC<br>should not be computed.                                                                   |
| MAC Provider      | String<br>Drop-down list  | The Message Authentication Code (MAC)<br>provider. Not Specified indicates the default<br>provider should be used. The remaining<br>available value is <i>SunJCE</i> .          |
| MAC Secret<br>Key | String                    | The Message Authentication Code (MAC) secret key to use.                                                                                                    |

9. Click Update.

If necessary, start the database services.

10. Restart iSM to start the EDI Activity Driver and begin logging.

The EDI Activity Driver inserts records into the configured activity database. The records are designed for fast writing rather than for ease of later analysis. A set of inquiry service agents suitable for use in a process flow is available to assist during the analysis of the log. Users are cautioned that iWay does not guarantee the layout of the record from release to release, and this should be checked against the actual schema.

| Database Field | Description               |
|----------------|---------------------------|
| recordkey      | Unique record identifier. |

| Database Field | Description                                                                                                    |  |
|----------------|----------------------------------------------------------------------------------------------------|--|
| recordtype     | Type of this record - the event being recorded.                                                                                                    |  |
|                | 101 - Message start.                                                                                                    |  |
|                | 131 - Entry to event (see subtype codes below).                                                                                                    |  |
|                | 132 - Normal exit from event.                                                                                                    |  |
|                | 133 - Failed exit from event.                                                                                                    |  |
|                | 151 - Ancillary message (usually rules violation).                                                                                                    |  |
|                | □ 181 - Emit.                                                                                                    |  |
|                | 191 - Message end.                                                                                                    |  |
| signature      | Encoding of the listener name and protocol.                                                                                                    |  |
| protocol       | Name of the protocol.                                                                                                    |  |
| address        | Address to which an emit is to be issued. The format depends on the protocol.                                                                                                |  |
| tstamp         | Timestamp of record.                                                                                                    |  |
| correlid       | Control Number                                                                                                    |  |
| tid            | Transaction ID assigned to this message.                                                                                                    |  |
| msg            | Message appropriate to this record type. For example, an input<br>message contains the original message received, if possible.<br>Streaming input does not contain a record. |  |
| context        | Serialized special registers that were in the context at the time the record was written.                                                                                    |  |
| text           | Message text for business errors (rules system violations).                                                                                                    |  |

| Database Field | Description                                                |
|----------------|------------------------------------------------------------|
| status         | Status code recorded.                                      |
|                | 0 - Success                                                |
|                | 1 - Success, message end (191 record)                      |
|                | 10 - Rules error                                           |
| subtype        | Event code for event records.                              |
|                | 1 - Preparser                                              |
|                | 2 - Parser                                                 |
|                | □ 3 - In reviewer                                          |
|                | □ 5 - In validation                                        |
|                | G - In transform                                           |
|                | □ 7 - Agent or flow                                        |
|                | 8 - Out transform                                          |
|                | 9 - Out validation                                         |
|                | 11 - Preemitter                                            |
|                | 1000 - input record written to table before transformation |
| partner_to     | Sender ID                                                  |
| partner_from   | Receiver ID                                                |
| encoding       | Encoding of the listener that obtained the document.       |
| mac            | Not used in this version.                                  |
| Driver version | 1.0 in 7.0 SM                                              |

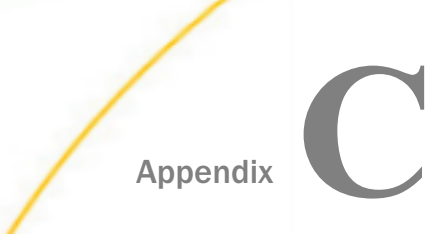

# Using iWay Integration Tools to Configure an Ebix for TRADACOMS

This section describes how to use iWay Integration Tools (iIT) to configure an e-Business Information Exchange (Ebix) file for TRADACOMS.

#### In this appendix:

- Ebix Overview
- Ebix Prerequisites
- Working With iWay Integration Tools (iIT)

#### **Ebix Overview**

You can use iWay Integration Tools (iIT) to import, edit, export, and work with e-Business Information Exchange (Ebix) files. You can:

- □ Import and create a custom TRADACOMS Ebix in iIT.
- Add a custom qualifier to the custom Ebix.
- Export the edited Ebix to a physical location.

The edited Ebix can be returned and then tested with the appropriate TRADACOMS message.

#### **Ebix Prerequisites**

This section provides a list of prerequisites for using iWay Integration Tools (iIT) to configure an Ebix for TRADACOMS:

- Have a working knowledge of iIT and TRADACOMS.
- Ensure the iWay TRADACOMS adapter is installed.
- Ensure iIT Version 7.0.6 is installed.

#### Working With iWay Integration Tools (iIT)

This section describes how to import, edit, and export an Ebix using iWay Integration Tools (iIT).

#### *Procedure:* How to Import an Ebix

- 1. Start iWay Integration Tools (iIT).
- 2. Right-click the Integration Explorer pane, click *New*, and then select *Integration Project* from the context menu, as shown in the following image.

| A Integration - iWay Integra      | ation Tools               |
|-----------------------------------|---------------------------|
| File Edit Navigate Search P       | Project Run Window Help   |
| ] 📬 • 🔛 🖻 🗠 ] 🔏 🕽                 | 🛿 월   🛝   🏇 • 🔾 • 💁 •   🔗 |
| 🔬 Inte 🛛 🤨 iWa 😫                  | Libra                     |
| $\leftarrow \rightarrow \epsilon$ |                           |
|                                   |                           |
|                                   |                           |
| New >                             | A Integration Project     |
| Copy                              | C Project                 |
| Paste                             |                           |
| Duplicate                         | Channel                   |
| Delete                            | Process Flow              |
|                                   | Transform                 |
| Import                            | Register Set              |
| export                            | 3 Schema Set              |
| 🐑 Refresh                         | f() IFL Expression        |
|                                   |                           |
|                                   | C Example                 |
|                                   | Ctrl+N                    |
|                                   |                           |
|                                   |                           |

3. Enter a new Integration Project name, for example, *TRADACOMS\_Ebix\_edit\_sample\_proj*, in the Project name field, and then click *Finish*, as shown in the following image.

| 🔏 New Integration Project                                       |
|-----------------------------------------------------------------|
| Integration Project                                             |
| Create a new Integration project.                               |
| Project name TRADACOMS_Ebix_edit_sample_proj                    |
| Project location                                                |
| Use default                                                     |
| Directory C:\iIT 7.0.6 GA\iIT-7.0.6\TRADACOMMS workspace Browse |
| Additional options           Image: Create integration folders  |
| Target Server Version 7.0.6                                     |
| Install additional Target Server Version                        |
|                                                                 |
|                                                                 |
|                                                                 |
|                                                                 |
| ? Einish Cancel                                                 |

4. Right-click the Integration Explorer pane and select *Import* from the context menu, as shown in the following image.

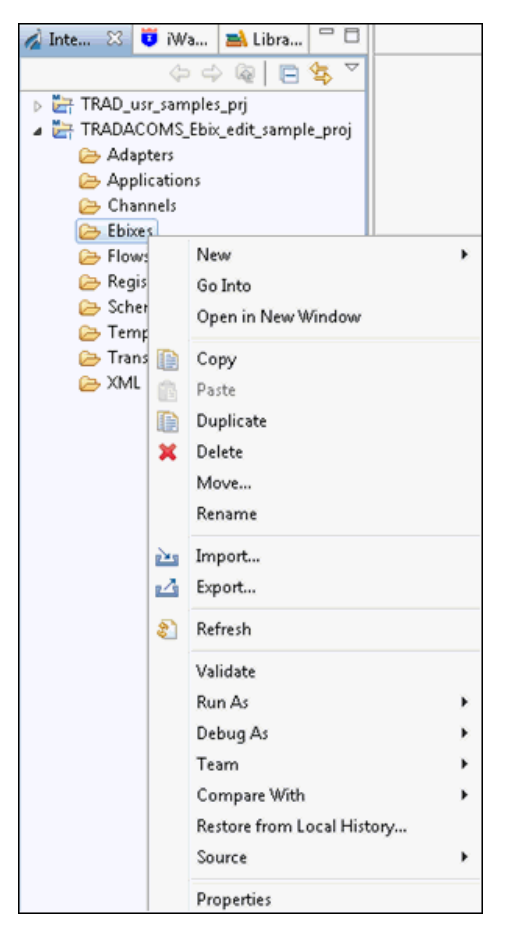

- 5. In the Import wizard, expand iWay Integration, select Ebix, and then click Next.
- 6. Click the *ellipsis* (...) button to the right of the Import field.

The Open dialog is displayed.

| 🖉 Open     |                              |                                  |                          |           |                     |       | × |
|------------|------------------------------|----------------------------------|--------------------------|-----------|---------------------|-------|---|
|            | Network + wartifacts + auton | hation + images + 7.0.7-SNAPSHOT | <ul> <li>ebiz</li> </ul> | •         | Search ebiz         |       | Q |
| Organize 🔻 | New folder                   |                                  |                          |           | 8                   | •     | 0 |
| 📜 IWAY ^   | Name                         | Date modified                    | Туре                     | Size      |                     |       | - |
| 👰 IWAY     | SWIFT_2014.ebx               | 11/4/2016 11:46 AM               | EBX File                 | 1,851 KB  |                     |       |   |
| 🏴 IWAY     | SWIFT_2015.ebx               | 11/4/2016 11:47 AM               | EBX File                 | 1,866 KB  |                     |       |   |
| 🛒 IWAY     | SWIFT_2016.ebx               | 11/4/2016 11:47 AM               | EBX File                 | 1,904 KB  |                     |       |   |
| PAWI 📑     | TRAD_TRAD93.ebx              | 11/4/2016 1:27 PM                | EBX File                 | 1,012 KB  |                     |       |   |
| 💻 Iway     | X12_2001.ebx                 | 11/4/2016 11:48 AM               | EBX File                 | 797 KB    |                     |       |   |
| PAWI 📑     | 🔍 X12_2002.ebx               | 11/4/2016 11:48 AM               | EBX File                 | 937 KB    |                     |       |   |
| PAWI 📑     | 🔍 X12_2003.ebx               | 11/4/2016 11:48 AM               | EBX File                 | 993 KB    |                     |       |   |
| 🐏 IWAY     | X12_2040.ebx                 | 11/4/2016 11:48 AM               | EBX File                 | 1,656 KB  |                     |       |   |
| 🖳 IWAY     | X12_3010.ebx                 | 11/4/2016 11:49 AM               | EBX File                 | 2,234 KB  |                     |       |   |
| PAWI 📑     | X12_3010VICS.ebx             | 11/4/2016 11:49 AM               | EBX File                 | 350 KB    |                     |       |   |
| 👰 IWAY 🔤   | 🔍 X12_3020.ebx               | 11/4/2016 11:49 AM               | EBX File                 | 5,084 KB  |                     |       |   |
| 📑 IVJDI    | X12_3020VICS.ebx             | 11/4/2016 11:49 AM               | EBX File                 | 409 KB    |                     |       |   |
| 🖳 IWSU     | 🔍 X12_3030.ebx               | 11/4/2016 11:50 AM               | EBX File                 | 9,079 KB  |                     |       |   |
| 🛒 JP030    | X12_3040.ebx                 | 11/4/2016 11:50 AM               | EBX File                 | 11,633 KB |                     |       |   |
| 💻 KSEN     | X12_3040UCS.ebx              | 11/4/2016 11:50 AM               | EBX File                 | 1,649 KB  |                     |       |   |
| 🎼 MHW 🛫    | X12_3040VICS.ebx             | 11/4/2016 11:50 AM               | EBX File                 | 2,126 KB  |                     |       |   |
|            | File name: TRAD_TRAD93.eb    | x                                |                          |           | ✓ Ebix File (*.ebx) |       | • |
|            |                              |                                  |                          |           | Open                | Cance |   |

7. Navigate to and select your TRAD\_TRAD93.ebx file, and then click Open.

8. Click Next.

9. In the Ebix pane, expand the Ebix tree, and then in the Ebix Entries pane, highlight ORDHDR, and then click *Finish*.

| 🔬 Import                                                                                                    | - • •                                                                                                    |
|----------------------------------------------------------------------------------------------------|----------------------------------------------------------------------------------------------------|
| Ebix Entries                                                                                                |                                                                                                    |
| Select ebix version to view available ebi                                                                   | ix entries.                                                                                                    |
| Transform ebix are specially designed a<br>represents transform configuration and<br>Timport as System Ebix | rchive files that contain ebix entries. Ebix entry<br>I dependencies used by iWay transform engine.                                                                                                    |
| Ebix                                                                                                    | Ebix Entries                                                                                                    |
| TRAD_TRAD93                                                                                                 | INVFIL       INVFIL         INVFIL       ILPRHDR         INVFIL       INVFIL         INVFIL       INVFIL         INVFIL       INVFIL         INVFIL       INVFIL         INVFIL       INVFIL         INVFIL       INVFIL         INVFIL       INVFIL         INVFIL       INVFIL         INPROHDR       INVFIL         INPROHDR       INPHDR         INPHDR       INPHDR         INPHDR       INPHDR |
| Description:                                                                                                |                                                                                                    |
| Entry: ORDHDR<br>Run Time Mode: N/A<br>Description:                                                         | *                                                                                                    |
|                                                                                                    |                                                                                                    |
| (f) < <u>B</u> ack                                                                                          | Next > Finish Cancel                                                                                                    |

🔬 Integration - TRADACOMS\_Ebix\_edit\_sample\_proj/Ebixes/TRAD/TRAD\_TRAD93/ebix/1.0/TRAD93/dictionaries/OR File Edit Navigate Search Project Run Window Help Ⅲ 参 ▼ 🔾 ▼ 💁 ▼ 🔗 ▼ 🖗 ▼ 🖓 ▼ 🗇 マ 🗇 ▼ 📑 🗝 🔛 🕼 🗁 🕴 🛸 🛸 🗖 🗖 🚦 TRAD\_TRAD93.TRAD93.ORDHDR 🖾 🔬 Inte... 🔀 🧵 iWa... 🛋 Libra... 🔺 🍤 EDI Image: Control of the other of the other of the other of the other of the other of the other other 🔄 TRAD\_usr\_samples\_prj 🕞 🧐 STX [STX] TRADACOMS\_Ebix\_edit\_sample\_proj 5 🍤 SGO 😂 Adapters 5 🍤 SG3 Applications No. 10 [End Of Transmission] Channels 🗁 Ebixes 🗁 Flows 🗁 Registers 🕞 Schemas Emplates 🗁 Transforms 🕞 XML

Your iIT interface should now resemble the following image:

#### *Procedure:* How to Edit an Ebix

1. Expand SG0, SG1, SG2, *OLD*, *UNOR*, and then select 03 [Unit of Measure], as shown in the following image.

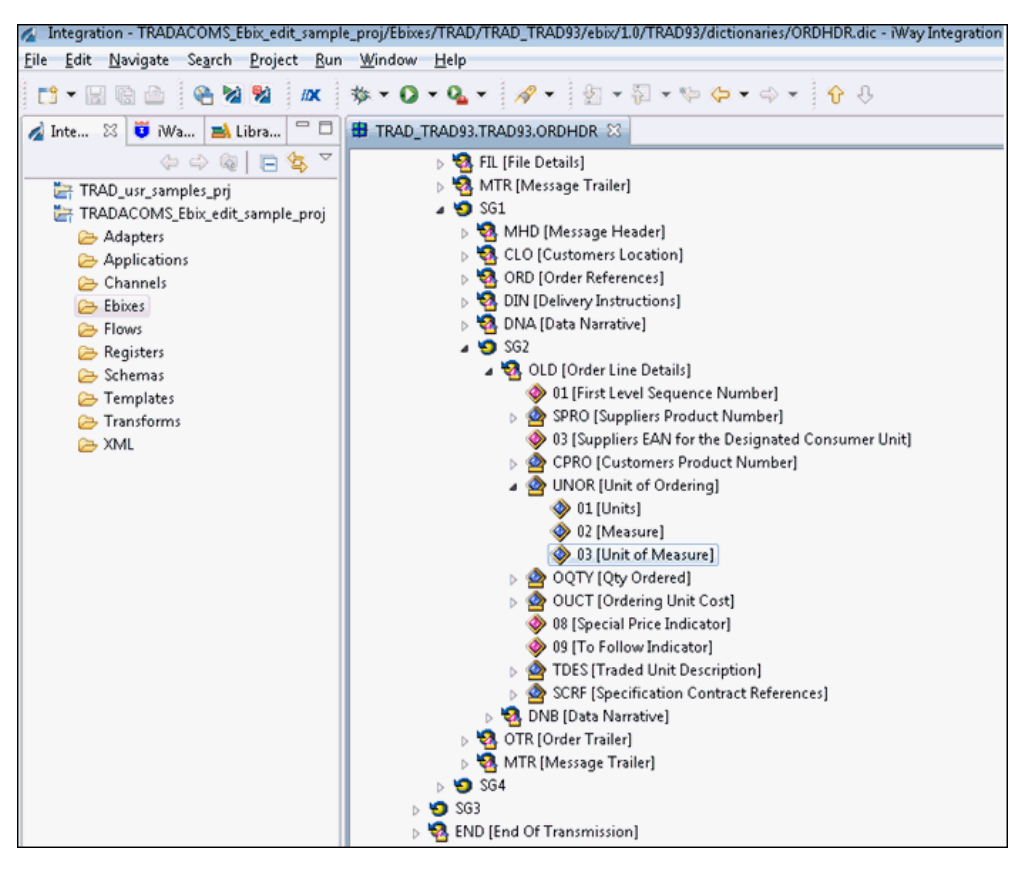

2. Click the Properties tab at the bottom, then scroll down to view the Domain value, and add *EACHES* into the Domain value field in the properties window.

| 🔲 Properti | 🗆 Properties 🖾 📮 Console |                                                                  |  |  |
|------------|--------------------------|------------------------------------------------------------------|--|--|
| Compon     | Component Element        |                                                                  |  |  |
| General    | Property                 | Value                                                            |  |  |
|            | Description              | Unit of Measure                                                  |  |  |
|            | Req                      | 0                                                                |  |  |
|            | Туре                     | AN                                                               |  |  |
|            | MinLength                | 1                                                                |  |  |
|            | MaxLength                | 6                                                                |  |  |
|            | Pad                      |                                                                  |  |  |
|            | PadChar                  |                                                                  |  |  |
|            | Align                    |                                                                  |  |  |
|            | Notes                    |                                                                  |  |  |
|            | Domain                   | EACHES, 1, 100, 1000, ANN, BTU, CM, CUFT, CUIN, CWT, DAY, DL, DM |  |  |
|            | •                        |                                                                  |  |  |

3. Save your edited Ebix by clicking the Save icon.

An asterisk (\*) character appears next to the file name until you have saved the edited changes, as shown in the following image.

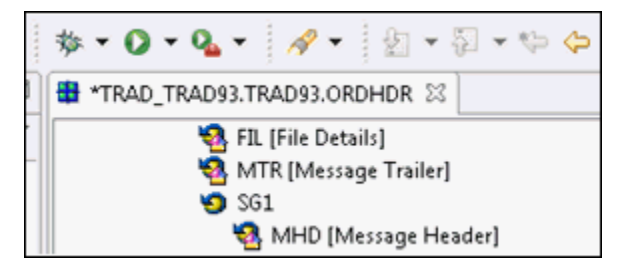

4. Click on Yes to confirm your changes.

| 🔬 Build  | l Working Set                                                                                                    | × |
|----------|----------------------------------------------------------------------------------------------------|---|
| <b>?</b> | 'Rebuild entry on metadata change' is enabled.<br>'Preserve existing mappings' is disabled.<br>'Rebuild all mappings from a dictionary' is enabled.<br>'Rebuild schema files' is enabled.<br>'Rebuild rule files' is enabled. |   |
|          | <u>Y</u> es <u>N</u> o                                                                                                    |   |

Your iIT interface should now resemble the following image:

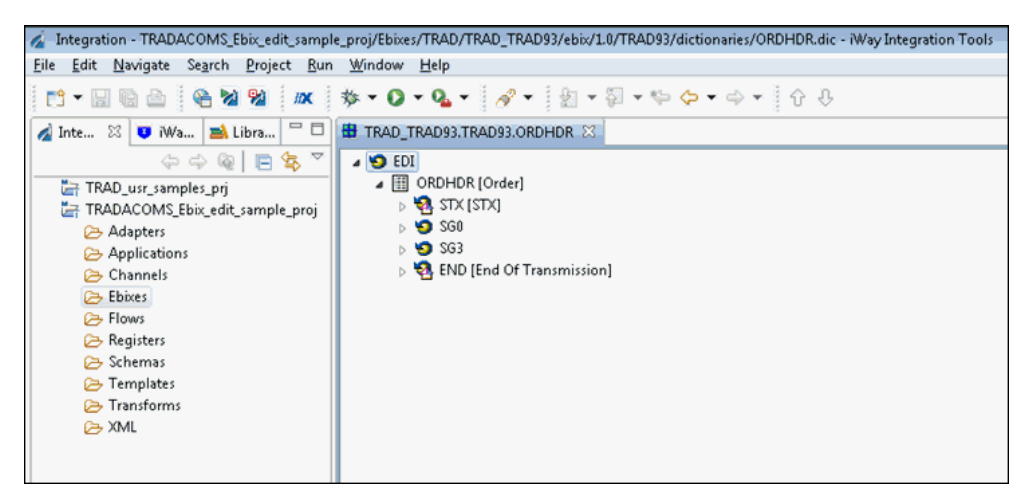

**Note:** The asterisk (\*) character will disappear once the edited Ebix has been saved successfully.

#### *Procedure:* How to Export an Ebix

To export an Ebix:

1. Expand the *Ebixes* folder in the left pane, then expand *TRAD*, *TRAD\_TRAD93*, *Trad93*, and then right-click *ORDHDR* and select *Export* from the context menu.

| 🔬 Inte 🔀 🤨 iWa 🛋 Libra                                                                                                    |                                                                         | 🖶 TRAD_TRAD93.TRAD93.ORDHDR 🖾                                                   |
|----------------------------------------------------------------------------------------------------|-------------------------------------------------------------------------|---------------------------------------------------------------------------------|
| <ul> <li>Channels</li> <li>Channels</li> <li>Channels</li> <li>Channels</li> <li>Ebixes</li> <li>TRAD</li> <li>TRAD</li> <li>TRAD</li> <li>TRAD</li> <li>TRAD</li> <li>TRAD3</li> <li>ORDHDR</li> </ul> | ∃ 🔩 ▽                                                                   | S EDI<br>ORDHDR [Order]<br>STX [STX]<br>SG0<br>SG3<br>END [End Of Transmission] |
| <ul> <li>Flows</li> <li>Registers</li> <li>Schemas</li> <li>Templates</li> <li>Transforms</li> <li>XML</li> </ul>                                                                                       | New<br>Copy<br>Paste<br>Duplic<br>Delete<br>Export<br>Refrest<br>Proper | • ate t h tties                                                                 |

2. Expand the *iWay Integration* folder, select *Ebix*, and then click *Next*, as shown in the following image.

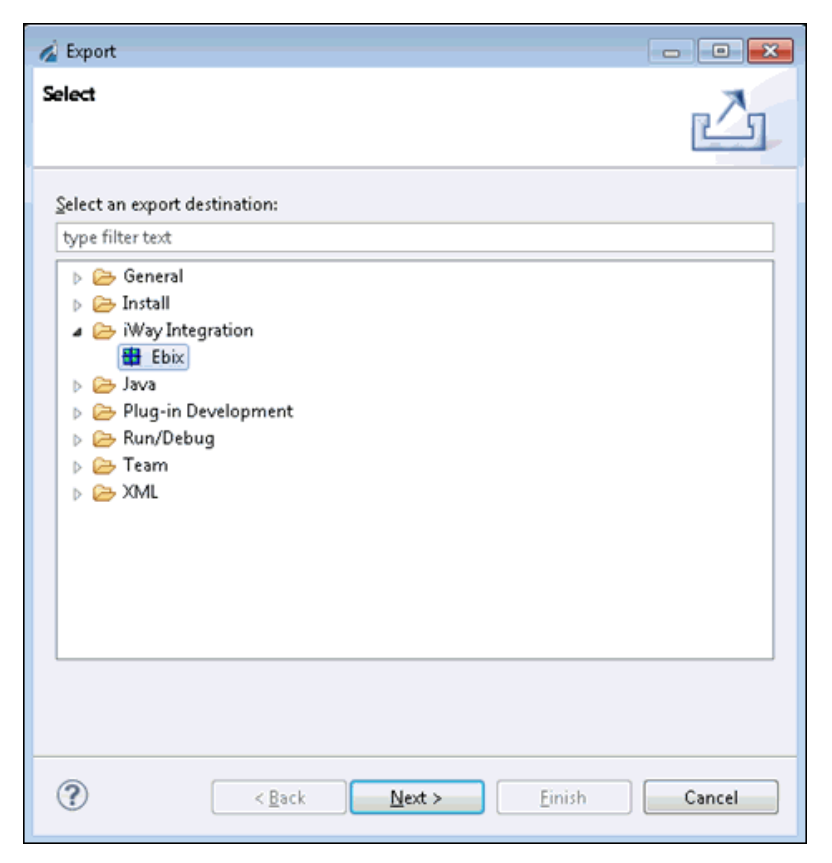

3. In the left pane, expand *TRADACOMS\_Ebix\_edit\_sample\_proj*, then on the right pane, select the check box for the *ORDHDR* document and enter or select the destination to write the Ebix, as shown in the following image.

| 🖉 Export                                                                                                    | - • •        |
|----------------------------------------------------------------------------------------------------|--------------|
| Export                                                                                                    |              |
| Export Ebix resources to the local file system.                                                                                   |              |
| TRADACOMS_Ebix_edit_sample_proj Adapters Adapters Applications Channels Ebixes TRAD TRAD TRAD3 Flows Registers Schemas Transforms |              |
| Select All                                                                                                    | Deselect All |
| To directory: C:\Users\bl11749\Desktop                                                                                            | Browse       |
| (?) < <u>Back</u> Next > Einish                                                                                                   | Cancel       |

4. Click Next.

5. Provide a name for the Ebix in the Name field, add an optional description (optional), and then click *Finish*.

| 💰 Export                                                                                                    | - • •  |  |  |  |
|----------------------------------------------------------------------------------------------------|--------|--|--|--|
| Export Ebix                                                                                                    |        |  |  |  |
| Create a new Ebix                                                                                                    |        |  |  |  |
| Create a new transform ebix by first specifying a name and description of a new ebix. Transform<br>ebix are specially designed archive files that contain transform configuration and dependencies<br>used by iWay transformation engine. This wizard will allow you to create a new ebix and ebix entry<br>for specified type. |        |  |  |  |
| Name:                                                                                                    |        |  |  |  |
| TRAD_TRAD93_ORDHDR                                                                                                    |        |  |  |  |
| Ebix Type:                                                                                                    |        |  |  |  |
| TRAD                                                                                                    |        |  |  |  |
| Runtime Mode:                                                                                                    |        |  |  |  |
| Pipeline                                                                                                    | -      |  |  |  |
| Description:                                                                                                    |        |  |  |  |
|                                                                                                    | *      |  |  |  |
|                                                                                                    | -      |  |  |  |
|                                                                                                    |        |  |  |  |
|                                                                                                    |        |  |  |  |
| (?)       < Back                                                                                                    | Cancel |  |  |  |

Your exported Ebix is now available in the specified location.

You can attach the Ebix to your channel in iIT using the Channel Builder. Be sure to set the execution order of your Ebix after adding it to your queue. The order that the Ebix are executed is top-down as they are displayed. If you want this custom ORDHDR dictionary to be executed prior to the standard one in the stock Ebix, then the custom Ebix must be at the top of the list.

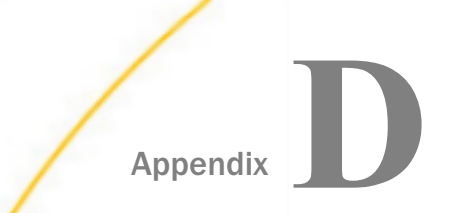

## Sample TRADACOMS Files

This appendix provides sample TRADACOMS files.

In this appendix:

- TRADACOMS ORDHDR (Order Header)
- TRADACOMS INVFIL (Invoice File Header)

#### **TRADACOMS ORDHDR (Order Header)**

TRADACOMS uses a header with each interchange (ORDHDR for the ORDERS message). This header message contains information that is specific to each message in the interchange.

The following is a sample TRADACOMS ORDHDR (Order Header).

```
STX=ANA:1+500000000000:SOME STORES LTD+501000000000:SUPPLIER UK LTD
+070315:130233+000007+PASSW+ORDHDR+B'
MHD=1+ORDHDR:9' TYP=0430+NEW-ORDERS'
SDT=501000000000:000030034' CDT=500000000000' FIL=1630+1+070315'
MTR=6' MHD=2+ORDERS:9'
CLO=500000000283:89828+EAST SOMEWHERE DEPOT' ORD=70970::070315'
DIN=070321++0000' OLD=1+501021000000++:00893592+12+60++++CRUSTY ROLLS:4
PACK' OTR=1'
MTR=7' MHD=3+ORDTLR:9' OFT=1'
MTR=3' END=3'
```

#### TRADACOMS INVFIL (Invoice File Header)

The following is a sample TRADACOMS INVFIL (Invoice File Header).

```
STX=ANAA:1+501xxxxxxxx:name+501xxxxxxx:name+040316:184411+00001+
+INVFIL'
MHD=1+INVFIL:9'
TYP=0700+INVOICES'
SDT=1234567895011:053752CF01STDD+name+address:Co. Antrim:N.Ireland:OG27 5WQ
+412557175'
CDT=1234567895011+name+address:Ehorel:Birmingham:OG45 9CM'
FIL=1+1+160901'
FDT=040302+040302'
MTR=7'
MHD=2+INVOIC:9'
CLO=000000100007:123++GOLF CLUB:ABEGU ROAD:PNEEVPX SRETHF::OG388YC'
IRF=01000589M+040302+040302'
ODD=1+::040302+:040302'
ILD=1+1+:8408++:31266+0+2:2500:KG+54300+135800+Z+0+++SILVERSIDE 1-5 KG'
STL=1+Z+0+0+1358+++++1358++0+0++1358'
TLR=1+1358+++++1358++1358+0++1358'
MTR=8'
MHD=3+VATTLR:9'
VRS=1+Z+0+1358+1358+0+1358+1358'
MTR = 3'
MHD=4+INVTLR:9'
TOT=1358+1358+0+1358+1358+1'
MTR=3'
MHD=5+RSGRSG:2'
RSG=00001+501xxxxxxxxxxx
MTR=3'
END=5'
```

### Feedback

Customer success is our top priority. Connect with us today!

Information Builders Technical Content Management team is comprised of many talented individuals who work together to design and deliver quality technical documentation products. Your feedback supports our ongoing efforts!

You can also preview new innovations to get an early look at new content products and services. Your participation helps us create great experiences for every customer.

To send us feedback or make a connection, contact Sarah Buccellato, Technical Editor, Technical Content Management at Sarah\_Buccellato@ibi.com.

To request permission to repurpose copyrighted material, please contact Frances Gambino, Vice President, Technical Content Management at *Frances\_Gambino@ibi.com*.

Inf%rmation Builders

## iWay

iWay Integration Solution for TRADACOMS User's Guide

Version 7.0.x and Higher

DN3502227.0418

Information Builders, Inc. Two Penn Plaza New York, NY 10121-2898